SIYI 思翼科技 www.siyi.biz

# **ZT30**

## FOUR-SENSOR OPTICAL POD 4K AI THERMAL RANGEFINDER USER MANUAL

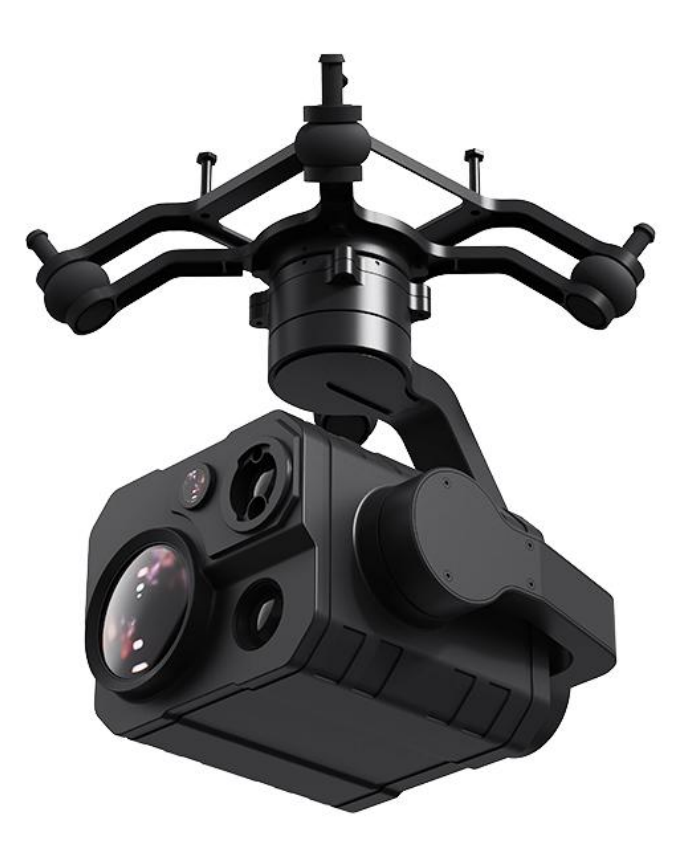

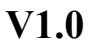

May 2023

Thank you for purchasing SIYI's product.

ZT30 is a four-sensor hybrid optical pod, zoom camera, thermal imaging camera, laser rangefinder, and wide-angle camera collaborate efficiently. 640 x 512 resolution thermal imaging sensor, 1200-meter range high accuracy rangefinder, 180X hybrid zoom and 30X optical zoom, 4K 1/2.7-inch Sony CMOS, 2K wide-angle camera, powerful AI identify tracking based on neural network processing unit, limitless yaw axis, upgraded quick release structure, abundant gimbal control interface compatible with both SIYI links and third-party links. High accuracy and high collaboration control algorithms ensure stable imaging and zooming ability during flight. HDR and starlight night vision extend the application scenarios to both day and night. In a word, ZT30 optical pod is a rare and good payload for multi-rotors, VTOLs, and robotics.

To ensure you a good experience of the product, please read this manual carefully. If you encounter any issue using the product, please consult the manual or check the online pages of this product on SIYI official store (https://shop.siyi.biz). You can also write an email to SIYI official A/S center (support@siyi.biz).

2

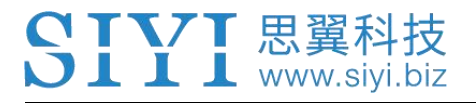

## SIYI User Group - Facebook

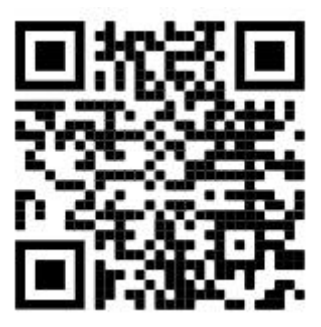

SIYI Official Store (<u>https://shop.siyi.biz</u>)

SIYI Official AliExpress Store (<u>https://siyi.aliexpress.com</u>)

SIYI YouTube Channel (<u>https://www.youtube.com/c/SIYITech</u>)

## CONTENT

| READ TIPS                                                                               | 1        |
|-----------------------------------------------------------------------------------------|----------|
| lcons                                                                                   | 1        |
| Safety                                                                                  | 1        |
| Storage / Carrying / Recycling                                                          | 2        |
| 1 INTRODUCTION                                                                          | 3        |
| 1.1 Product Features                                                                    | 3        |
| 1.2 Parts                                                                               | 9        |
| 1.2.1 At a Glance                                                                       | 9        |
| 1.2.2 Pinouts                                                                           | 11       |
| 1.3 Technical Specification                                                             | 12       |
| 1.4 Packing List                                                                        | 15       |
| 1.5 Indicator Definition                                                                | 16       |
| 2 GET READY TO USE ZT30                                                                 | 17       |
| 2.1 Installation                                                                        | 17       |
| 2.2 Connection and Power                                                                | 18       |
| 3 GIMBAL CONTROL                                                                        | 19       |
| 3.1 Control Gimbal Camera from SIYI FPV App or SIYI QGC App on SIYI Handheld Ground Sta | ation 19 |
| 3.1.1 Preparation                                                                       | 19       |
| 3.1.2 Gimbal Pitch and Yaw Rotation                                                     | 21       |
| 3.1.3 Zoom and Focus                                                                    | 22       |
| 3.1.4 Take pictures and Record Video                                                    | 22       |
| 3.2 Control Gimbal through S.Bus Signal (Taking an example of MK15 remote controller)   | 22       |
| 3.2.1 Preparation                                                                       | 23       |
| 3.2.2 Gimbal Pitch and Yaw Rotation (Taking an example of MK15 Dials)                   | 25       |
| 3.2.3 Zoom and Focus (Taking an example of MK15 Switches)                               | 26       |
| 3.2.4 Take Pictures and Record Video (Taking an Example of MK15 Buttons)                | 27       |
| 3.3 UART / UDP Control (through SDK)                                                    | 28       |
| 3.3.1 SDK Protocol Format                                                               | 28       |
| 3.3.2 SDK Communication Commands                                                        | 28       |
| 3.3.3 SIYI Gimbal Camera SDK Communication Interface                                    | 37       |
| 3.3.4 SIYI Gimbal Camera SDK Communication Code Examples                                |          |

| 3.3.5 SDK CRC16 Code                                                             | 39           |
|----------------------------------------------------------------------------------|--------------|
| 3.3.6 Advanced Guide for SIYI Gimbal SDK Integration                             |              |
| 3.4 Control SIYI Gimbal Camera in SIYI QGC Windows Software through HM30 Image   | Transmission |
| System                                                                           |              |
| 3.4.1 Preparation                                                                | 45           |
| 3.4.2 Gimbal Pitch and Yaw Rotation                                              | 47           |
| 3.4.3 Zoom and Focus                                                             |              |
| 3.4.4 Take pictures and Record Video                                             |              |
| 3.5 Control SIYI Gimbal Camera by the Ardupilot Driver through UART              | 49           |
| 4 VIDEO OUTPUT                                                                   |              |
| 4.1 Single Camera & Single Image                                                 |              |
| 4.2 Dual Camera & Split Image                                                    |              |
| 4.3 Dual Camera & Main / Sub Window Image                                        | 53           |
| 4.4 Triple Camera & Split Image & Main / Sub Window                              |              |
| 4.5 Output Video Stream to SIYI Handheld Ground Station                          | 54           |
| 4.6 Output Video Stream to Android Device through HM30 Full HD Image Transmissio | n System 54  |
| 4.7 Output Video Stream to Windows Device through HM30 Full HD Image Transmissi  | on System56  |
| 4.8 Output Video to Windows Device Directly                                      | 57           |
| 4.9 Output Video to Third-Party Link                                             | 59           |
| 4.10 Solutions to No Image                                                       |              |
| 4.10.1 Video Output to Android Device                                            |              |
| 4.10.2 Video Output to Windows Device                                            | 62           |
| 4.11 Common IP Addresses                                                         | 63           |
| 5 SIYI FPV APP                                                                   | 65           |
| 5.1 Settings                                                                     | 67           |
| 5.2 Link Status                                                                  | 68           |
| 5.3 Gimbal Camera                                                                | 69           |
| 5.4 About SIYI FPV                                                               | 71           |
| 6 Firmware Upgrade and Configuration                                             | 72           |
| 6.1 Gimbal / Zoom Firmware Update                                                | 72           |
| 6.2 Camera Firmware Update                                                       | 75           |
| 6.3 Gimbal Camera Configuration                                                  | 77           |

| 6.3.1 Channel Configuration  | 77 |
|------------------------------|----|
| 6.3.2 Camera Configuration   |    |
| 6.3.3 Gimbal Calibration     | 79 |
| 7 After-sale Service         | 84 |
| 7.1 Repair Service           | 84 |
| 7.2 Warranty                 | 85 |
| 7.2.1 7-Day Return & Refund  | 85 |
| 7.2.2 15-Day Replacement     | 86 |
| 7.2.3 1-Year Warranty Repair |    |
|                              |    |

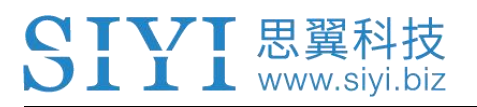

## **READ TIPS**

## lcons

Please pay more attention to content indicated with the following marks:

DANGER Dangerous manipulation probably leads to human injuries.
WARNING Warnings on manipulation possibly leads to human injuries.
CAUTION Cautions on what manipulation may lead to property loss.

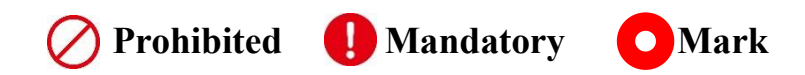

## Safety

ZT30 four-sensor optical pod is designed for professional application in specific scenes, which has been done necessary configuration before delivery, it is forbidden to disassemble the gimbal or to change its mechanical structure. And don't add more payload to the gimbal other than its own camera. Gimbal camera is designed with very precise structure, users who approach to the equipment should have the basic knowledge of how to operate it. Irregular or irresponsible manipulations to the device may cause damage, property loss, or human injuries, and SIYI Technology is not obliged to any of the damage, loss, or injury. It is prohibited to use SIYI products for military purpose. Users under 14 years' old

should follow an experienced trainer's guide. Disassembling or modification to the system is prohibited without permission from its manufacturer, SIYI Technology.

## Storage / Carrying / Recycling

When your SIYI product is left unused, or you are bringing it outdoors, or the product life has expired, please do read the below precautions.

## **CAUTION**

Always place your SIYI products at places where babies or kids do not reach.

# 🗥 DANGER

SIYI products should be placed in places with below conditions:

Not too hot (above 60°C) or too cold (under -20°C).

Not under direct sunshine or too dusty or too wet.

Not on an unstable holder which lacks solid supports or may cause vibration.

Not nearby steam or other heat sources.

## **DIII** www.siyi.biz

## **1 INTRODUCTION**

## 1.1 Product Features

## **Hybrid Four Sensors**

A hybrid-sensor solution born to lead the industry. Zoom camera, thermal imaging camera, laser rangefinder, and wide-angle camera collaborate efficiently to detect heat sources, while measuring distance to targets, capturing clearer pictures, and having a broad view.

## High Resolution Thermal Imaging

## Full-Screen / Point-Anywhere Temperature Measuring

ZT30 four-sensor optical pod carries a 640 x 512 resolution thermal imaging sensor of 19 mm focal length and 30 fps frame rate. Vision is wide and far. Video is smooth and clear. Quick and accurate reactions can be taken as long as abnormal heat source is detected where temperature can be measured by touching on infrared images.

## High-Accuracy Laser Rangefinder

ZT30 optical pod comes with a 1200-meter-range and 0.1-m measuring accuracy rangefinder. Sensitive and reliable, can obtain accurate coordinates in real time in high-risk operation scenarios, helps command decision-making, and ensures safe operation space.

## AI Enhanced Smart Identify and Tracking

Built-in NPU neural network computing unit, combined with SIYI Technology's self-developed new AI algorithm, ZT30 optical pod will be able to automatically identify people, vehicles, ships, and other moving targets. And through the cooperation of the gimbal attitude control and flight control system, it can realize autonomous identification, positioning, and even continuous tracking. With the automatic zoom function of the visible light camera, the target will always be in the center of the screen and maintain a clear and visible screen ratio.

## **Professional Comprehensive UAV Imaging System**

In addition to the 180x hybrid zoom (30x optical zoom) 1/2.7-inch Sony 4K image sensor camera, ZT30 also has a wide-angle camera with 2K resolution, providing an unprecedented wide view and panoramic shooting capabilities. The scenery is clear, the algorithm is fast and accurate, and the viewpoint is automatically focused, making it easy to produce grand pictures. Silky movement, smooth zoom, distant scenery, now within reach.

\*The images recorded by ZT30 will have GPS location information and time attributes.

#### Infrared Zoom

Thermal camera supports 2x digital zoom and accurately controls more picture details.

## Synchronized Zoom

Thermal imaging camera and zoom camera can zoom in and out synchronously in the same perspective. The operator can quickly obtain valuable information by comparing the details of the picture.

## Video Split-Screen

ZT30 can split screen for video streams from any two sensors freely and the third sensor can be streamed in the floating window simultaneously.

## **Starlight Night Vision**

The ultra-sensitive starlight CMOS keep images bright in low light environment.

## **Point To Focus**

Point anywhere to focus lens from zoom camera to get clear view on selected part of screen.

## **Focus Tracking**

Zoom camera stays focusing and keeps filming smooth videos while users are scaling images.

#### HDR

HDR (High Dynamic Range) precisely captures good details of highlights and shadows in dynamic scenes to get true colors and natural brightness.

## **Limitless Yaw Axis Rotation**

#### **Upgraded Quick Release and Anti-Vibration**

The yaw axis of ZT30 gimbal rotates limitlessly. Hanging below VTOL drones or planes, ZT30 optical pod captures 360 degrees around. SIYI quick release

structure is upgraded with even better stabilization and more load bearing. It is compatible with ZR30 and will support more SIYI payloads in the future. Welcome to follow for updates!

## Incomparable Gimbal Control Interface

SIYI optical pods provide powerful compatibility to contribute to smart robotics ecology in all dimensions. They can be controlled through traditional S.Bus signal by switches and dials, or through Ethernet by touchscreen or by UDP based on SIYI SDK, or through UART by SIYI SDK or popular open-source protocols like Ardupilot driver and Mavlink.

\*Developing on SIYI SDK through Ethernet UDP or UART can control SIYI optical pods by protocol and acquire relevant data.

\*The Mavlink protocol control for SIYI optical pods is in development and will be supported by upgrade later.

#### **Gimbal Motion Mode**

#### **Upside Down Mode**

Gimbal automatically activates upside down mode when it is placed upside down,

very convenient to be mounted on multiple kinds of vehicles like UGV, USV, robot

dog, and more robotics.

#### **Follow Mode**

Horizontally, gimbal follows when aircraft rotates.

#### Lock Mode

Horizontally, gimbal does not follow when aircraft rotates.

#### **FPV Mode**

Gimbal rotates simultaneously as aircraft rolls to get FPV view, and output enhanced stable images.

## **High Accuracy and High Collaboration Control Algorithms**

During development stage of ZT30, SIYI has made multiple breakthroughs in control algorithms and stabilization algorithms.

#### **IMU Calibration Algorithms**

Compensate and correct errors of the inertial measurement unit, reduce interference factors such as zero bias, scale factor, inter-axis error, temperature drift, noise, etc., greatly improve the measurement accuracy of IMU, and improve the stability of the gimbal in large temperature differences, wide margin steering, and strong vibration environments.

#### **Attitude Fusion Algorithms**

Comprehensively utilize the data of sensors such as accelerometers and gyroscopes, obtain the pitch angle, roll angle, and yaw angle of the gimbal through mathematical models and filtering algorithms, and fuse this information to effectively improve system performance, stability, and robustness.

#### **Industry-Level 3-Axis Stabilization Algorithms**

Deeply integrate and utilize 3-axis gyroscopes, 3-axis accelerometers, PID controllers, motors, and magnetic encoders to achieve gimbal attitude stabilization control and continuously output stable high-definition video images during motion.

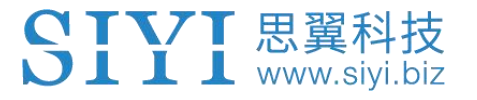

## **High-Precision FOC Motor Control Algorithms**

Control the current components of the motor to control torque and magnetic field respectively, thereby achieving decoupling control of the brushless motor and greatly reducing picture jitter.

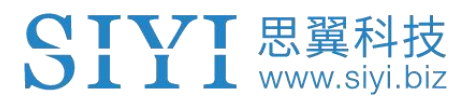

## 1.2 Parts

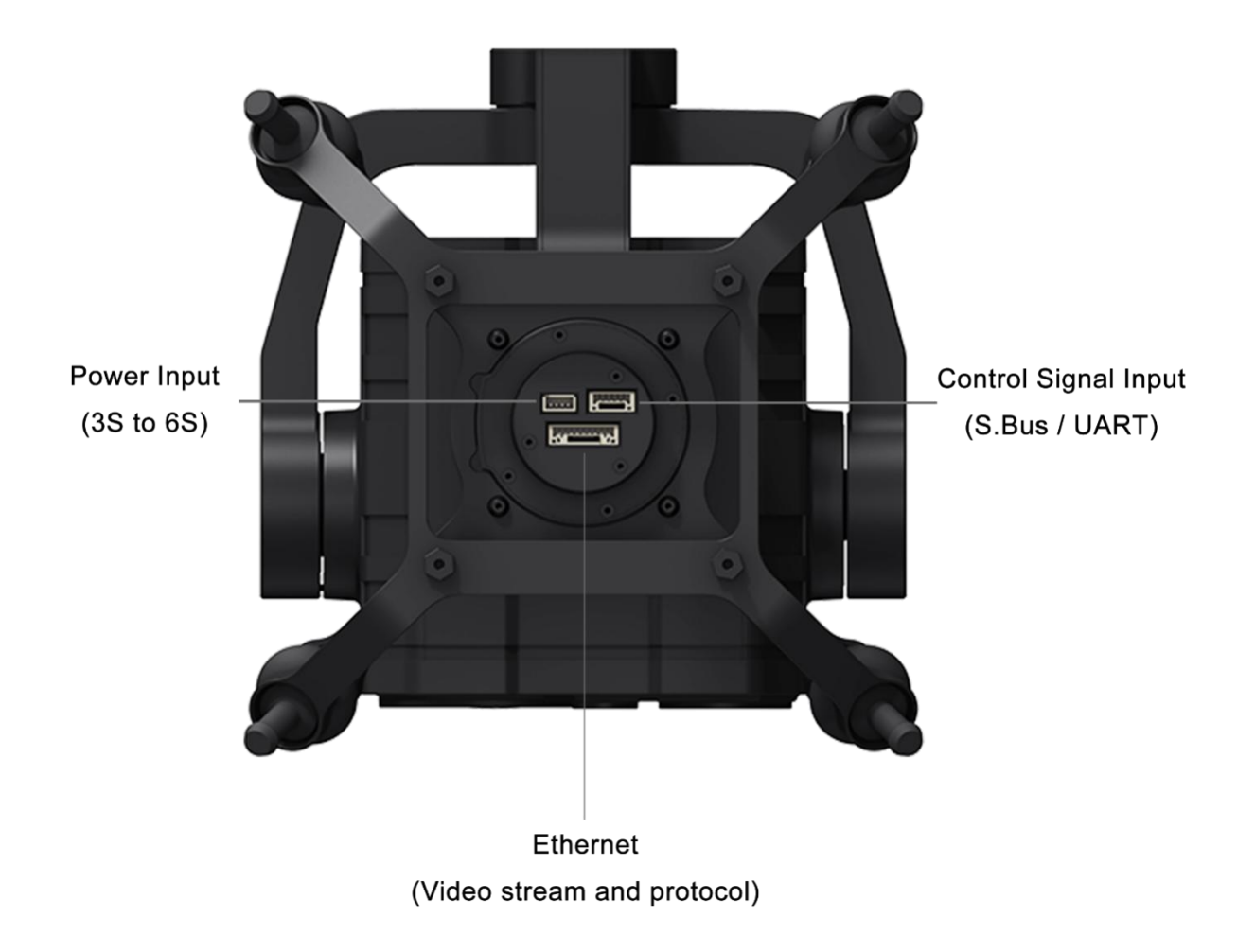

## Interface of SIYI ZT30 Quick Release Anti-Vibration Claw

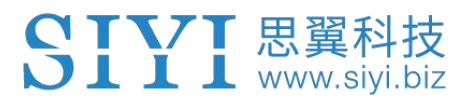

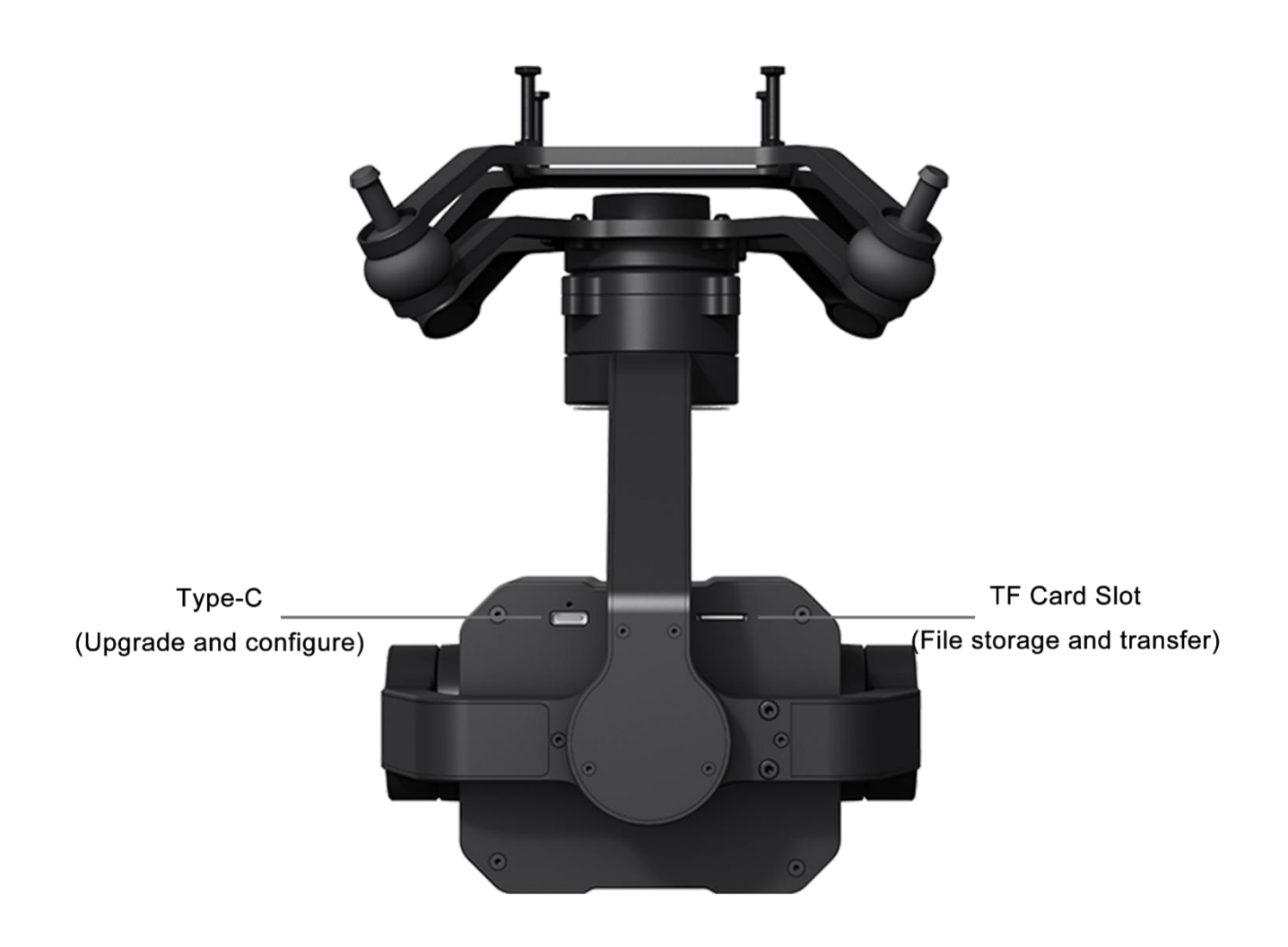

ZT30 Interface

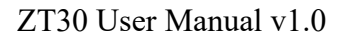

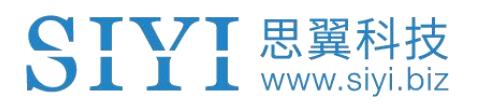

## 1.2.2 Pinouts

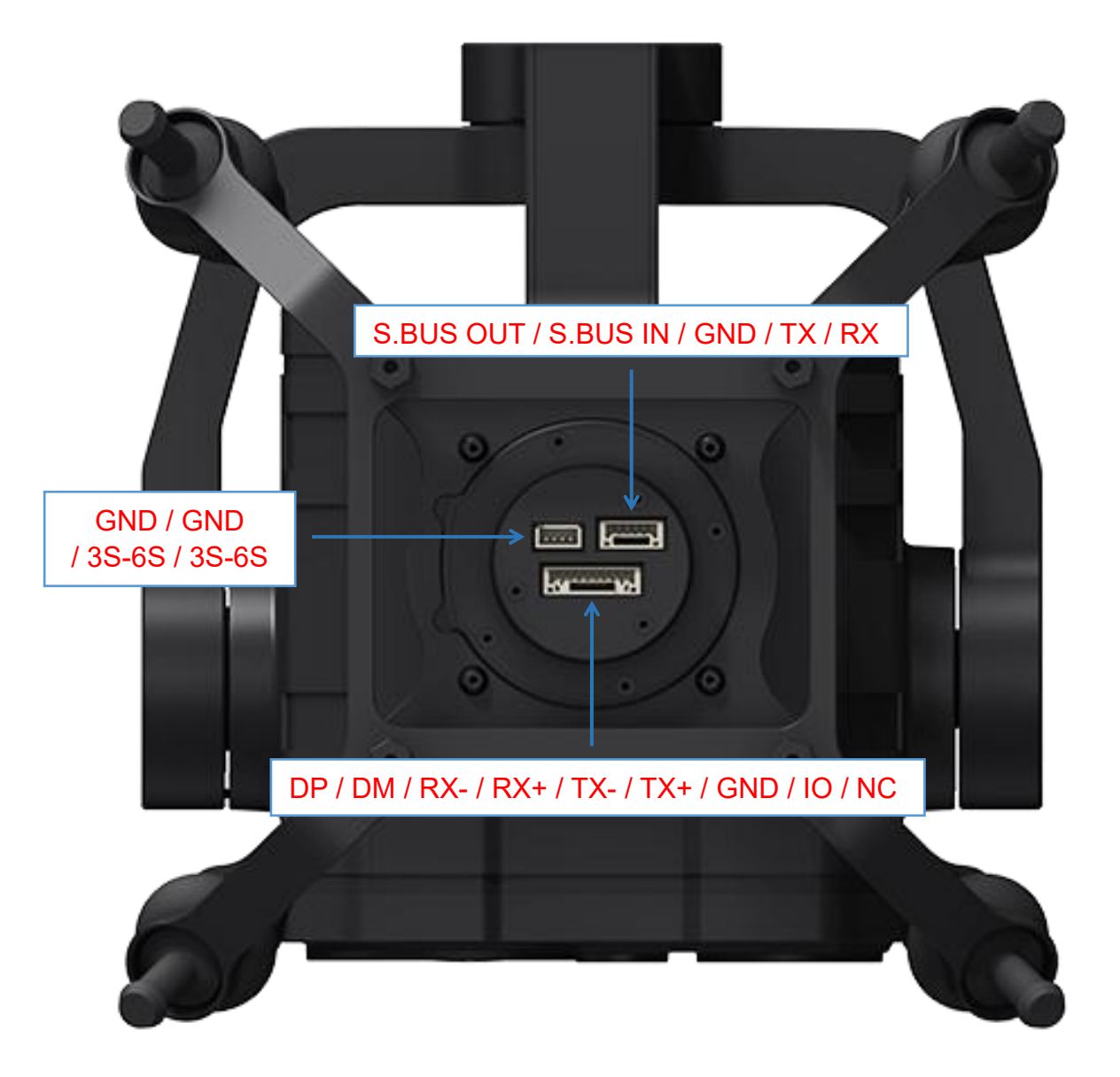

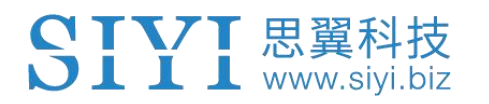

## **1.3 Technical Specification**

## Overall

| Video Output Port                     | Ethernet                  |
|---------------------------------------|---------------------------|
| Control Signal Input<br>Port          | S.Bus, UART, Ethernet UDP |
| High Accuracy<br>3 Axis Stabilization | Yaw, Pitch, Roll          |
| Working Voltage                       | 11 ~ 25.2 V               |
| Power Consumption                     | Average 9 W               |
|                                       | Summit 20 W               |
| Waterproof Level                      | IP4X                      |
| Working Temperature                   | <b>-10 ~ 50</b> ℃         |
| Dimension                             |                           |
| (Quick Release Anti-                  | 201*140*134.5 mm          |
| Vibration Claw Included)              |                           |
| Weight                                |                           |
| (Quick Release Anti-                  | 854 g                     |
| Vibration Claw Included)              |                           |

## ZT30 Quick Release Anti-Vibration Claw

| Dimension | 140*140*63 mm |
|-----------|---------------|
| Weight    | 104 g         |

#### Gimbal

| Angular Vibration Range  | ±0.01°      |
|--------------------------|-------------|
| Controllable Pitch Angle | -90° ~ +25° |
| Controllable Yaw Angle   | Limitless   |
| Rotatable Roll Angle     | -45° ~ +45° |

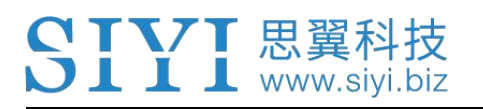

## Zoom Camera

| Lens                          | 30X Optical Zoom<br>(180X Hybrid Zoom)                                                                               |
|-------------------------------|----------------------------------------------------------------------------------------------------|
| Focal Length                  | 4.8 ~ 149 mm (±5%)                                                                                                   |
| Image Sensor                  | 1/2.7 Inch, 8 MP effective resolution                                                                                |
| Aperture                      | F1.3 ~ 4.8 (±5%)                                                                                                    |
| FOV                           | Horizontal: 62°                                                                                                    |
| Video Recording<br>Resolution | 4K (4096 x 2160) @ 30 fps<br>2K (2560 x 1440) @ 30 fps<br>1080p (1920 x 1080) @ 30 fps<br>720p (1280 x 720) @ 30 fps |
| Still Photo Resolution        | 4K (4096 x 2160)                                                                                                    |

## **Thermal Imaging Camera**

| Resolution                        | 640 x 512                                                                    |
|-----------------------------------|------------------------------------------------------------------------------|
| Zoom                              | 2X Digital                                                                   |
| Lens                              | Focal Length: 19mm<br>Aperture: F1.1<br>Fixed Focus<br>Athermalization       |
| Wavelength Range                  | 8 ~ 14 um                                                                    |
| Temperature Measuring<br>Range    | High Gain: -20 ~ +150℃<br>Low Gain: 0 ~ +550℃                                |
| Temperature Measuring<br>Accuracy | ±2℃ (-20 ~ +150℃)<br>±3℃ (0 ~ +550℃)                                         |
| Temperature Measuring<br>Mode     | Point to Measurement<br>Full Screen Measurement<br>Selected Area Measurement |

## Wide Angle Camera

| Image Sensor            | 1/2.8 Inch, 4 MP effective resolution |
|-------------------------|---------------------------------------|
| Equivalent Focal Length | 21 mm                                 |

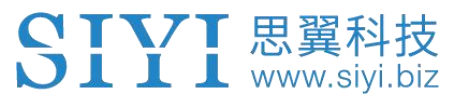

| FOV                           | Horizontal: 88°           |
|-------------------------------|---------------------------|
| Video Recording<br>Resolution | 2K (2560 x 1440) @ 30 fps |
| Still Photo Resolution        | 2K (2560 x 1440)          |

## Laser Rangefinder

| Range                 | 5 ~ 1200 m                                                 |
|-----------------------|------------------------------------------------------------|
| Wavelength Range      | 900 ~ 908 nm                                               |
| Resolution            | 0.1 m                                                      |
| Ranging Accuracy      | ±1 m (3 ~ 100 m)<br>±1 + L*0.25% m, L=Length (100 ~ 600 m) |
| Laser Pulse Frequency | 3 Hz                                                       |
| Max Laser Power       | 5 mW                                                       |

## **General Camera Specs**

| Video Storage Bitrate      | 15 Mbps (H.265 Codec)       |
|----------------------------|-----------------------------|
| File Storage Format        | FAT32                       |
| Image Format               | JPG                         |
| Video Format               | MP4                         |
| Supported MicroSD<br>Cards | MicroSD Class10, Max 128 GB |
| Still Photography Mode     | Single                      |
| Metering Mode              | Evaluative metering         |

## O Mark

To make sure that you get smoothly recorded video, please format the SD card, and make

SIYI 思翼科技 www.siyi.biz the minimum storage unit as 64 KB before recording.

## 1.4 Packing List

- 1 x ZT30 Four-Sensor Optical Pod
- 1 x ZT30 Quick Release Anti-Vibration Claw
- 1 x ZT30 Anti-Shock Handcase

1 x MK15 / HM30 Air Unit S.Bus Y Cable

(Connect SIYI MK15 and HM30 air unit's S.Bus port to acquire control signal, then one connector of the cable goes to SIYI gimbal, another goes to flight controller)

1 x 3 in 1 Control Cable (A universal cable for ZT30, ZR30, and A8 mini, it connects SIYI gimbal's control signal port with SIYI link and controller, including UART control input, S.Bus input and output)

1 x SIYI Gimbal Power Cable (Power supply cable for SIYI gimbal)

1 x SIYI Gimbal Ethernet Cable (A backup cable for customer DIY purpose to connect SIYI gimbal to third-party Ethernet devices)

1 x SIYI Gimbal to SIYI Link Cable (An all-in-one cable for only touch screen control to SIYI gimbal through SIYI link, it can power SIYI gimbal and can also transfer video stream and control signal)

1 x SIYI Gimbal Ethernet to RJ45 Cable (Connect SIYI gimbal with RJ45 device directly)

1 x ZT30 / ZR30 Screw Pack

(Using with the fixing board to mount ZT30 quick release anti-vibration claw and ZR30 quick release anti-vibration board, including 6 x Hex Socket Large Flat Head Cap Screw TM3\*8)

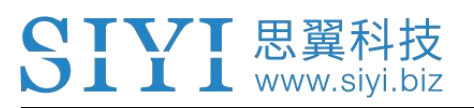

## **1.5 Indicator Definition**

The status indicator on SIYI gimbal uses three different colors and different blinking frequencies to indicate the system's working or abnormal status.

- Solid Green: Normally working.
- O Slow Green Blinks: S.Bus signal input is normal.

• Slow Red Blinks: One of or all the firmware does not match (camera firmware, gimbal firmware, zoom firmware).

- • Triple Red Blinks: Failed to identify zoom module.
- • • Red-Red-Yellow Blinks Continuously: Failed to identify camera board.
- O Yellow Blinks: Power input voltage is low (lower than 10 V).
- • Double Red Blinks: IMU temperature rising is abnormal.
- O O Double Yellow Blinks: IMU temperature is rising.
- OOO Triple Yellow Blinks: IMU temperature is abnormal.

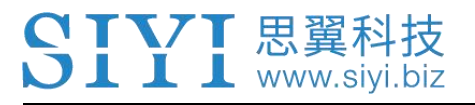

## 2 GET READY TO USE ZT30

## 2.1 Installation

**Screw Holes' Position and Distance** 

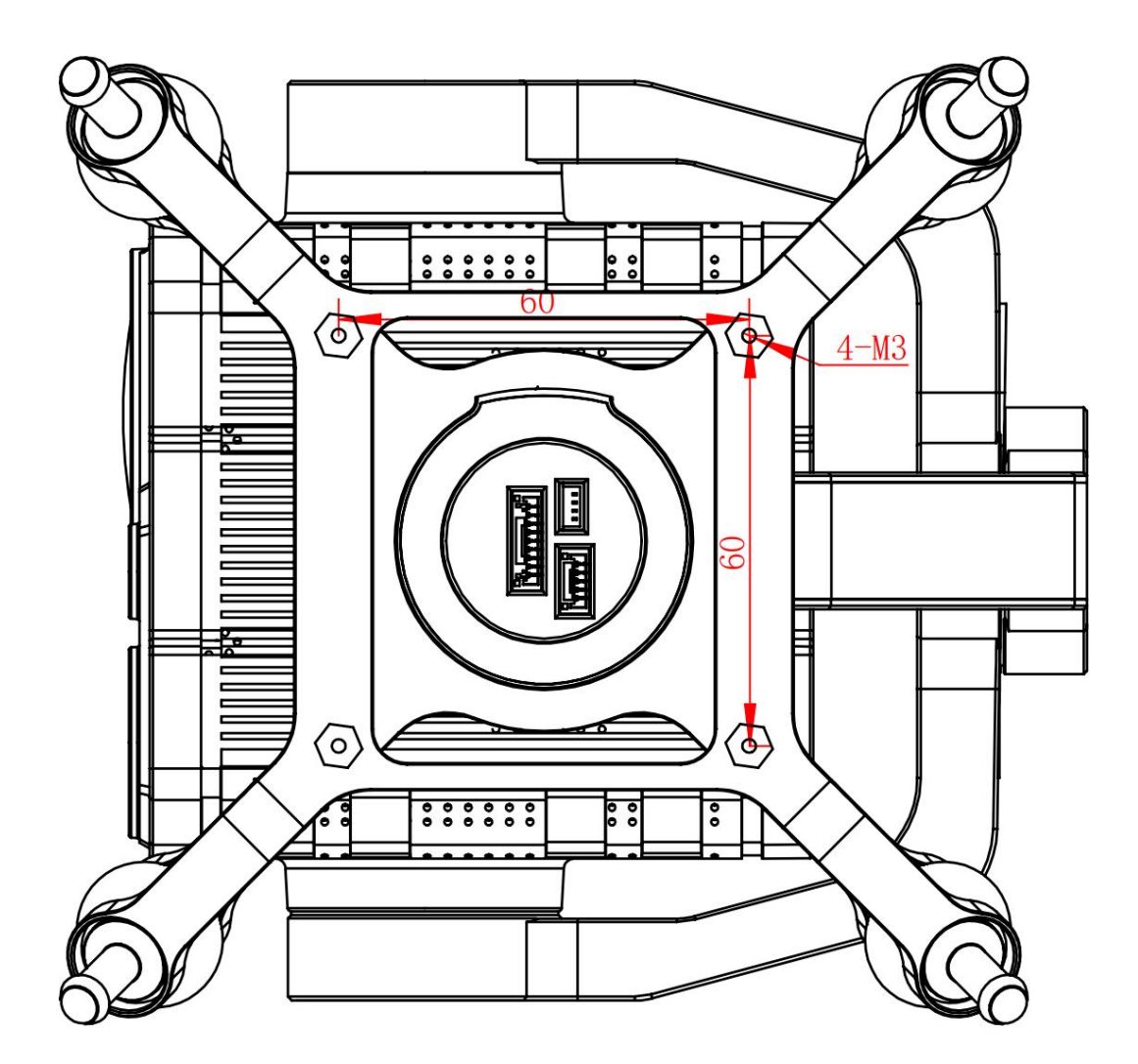

O Mark

The specs of the screws for fixing the four tube screws are M.25\*8 mm. Quantity: 4.

Welcome to contact SIYI to get the SIYI Gimbal 3D Model for pre-installation.

## 2.2 Connection and Power

SIYI optical pod and gimbal camera can be powered in many ways. If you plan to carry SIYI gimbal by your plane and the plane may roll in a wide margin, then please use connect SIYI gimbal's power port directly by a 3S to 6S power battery, not through power distribution board or air unit.

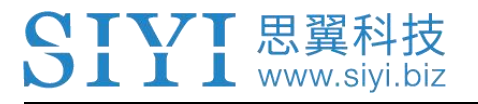

## **3 GIMBAL CONTROL**

SIYI optical pod and gimbal camera support multiple methods to control.

# 3.1 Control Gimbal Camera from SIYI FPV App or SIYI QGC App on SIYI Handheld Ground Station

Gimbal connects to air unit directly to control gimbal rotation, gimbal functions, and video display in SIYI FPV app or SIYI QGC app when the air unit is communicating with the ground station.

## 3.1.1 Preparation

It is necessary to prepare the tools, firmware, and software below before controlling gimbal camera in this way.

- SIYI Handheld Ground Station (MK32 Standard Combo / MK15 Enterprise Standard Combo is suggested for excellent compatibility with SIYI gimbal cameras)
- ZT30 Optical Pod

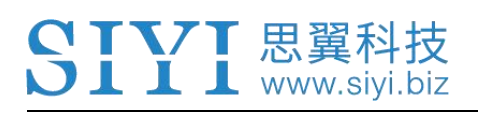

## O Mark

Above products can be purchased from SIYI directly or from SIYI authorized dealers.

• SIYI Gimbal to SIYI Link Cable

## O Mark

Above tools come with product package.

- SIYI FPV App (v2.5.12.572 or latest version)
- SIYI QGC App

## O Mark

Above software can be downloaded from relevant product page on SIYI official website.

## SIYI FPV App Steps

- 1. Power air unit and bind it with ground station.
- 2. Use SIYI Gimbal to SIYI Link Cable to connect the air unit's Ethernet port with the gimbal quick release board's Ethernet port.
- 3. Update SIYI FPV app to the latest.
- 4. Run SIYI FPV app, go to "Settings" and select the relevant SIYI camera type with main / sub stream, video stream will display. Gimbal motion and camera

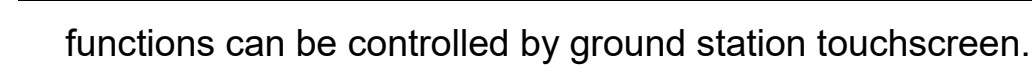

## SIYI QGC App Steps

👢 www.siyi.

- 1. Power air unit and bind it with ground station.
- 2. Use SIYI Gimbal to SIYI Link Cable to connect the air unit's Ethernet port with the gimbal quick release board's Ethernet port.
- 3. Run SIYI QGC app, go to "Comm Links Video Settings", and select "RTSP Video Stream" for "Source", then enter the default RTSP addresses of SIYI gimbal camera, video stream will display. Gimbal motion and camera functions can be controlled by ground station touchscreen.

#### 3.1.2 Gimbal Pitch and Yaw Rotation

While SIYI FPV App or SIYI QGC app is running,

Sliding on touchscreen can control gimbal rotation. Sliding left and right are yaw rotation, up and down are gimbal pitch rotation.

Double tap touchscreen, gimbal will automatically center.

## O Mark

Slide on touchscreen and hold it, gimbal will continue rotating till it reaches physical limit. Farther that you hold it from the center of the screen, faster the gimbal rotates.

## 3.1.3 Zoom and Focus

While SIYI FPV App or SIYI QGC app is running,

Touching "Zoom in" or "Zoom out" icon on can control the zoom camera, up to 180X hybrid zoom. Optical zoom from 1X to 30X, digital zoom from 30X to 180X. Touching "Close Shot" or "Long Shot" icon, zoom camera focal length will change from 5 to 150 mm.

Tap touchscreen, zoom camera will focus automatically.

## 3.1.4 Take pictures and Record Video

While SIYI FPV App or SIYI QGC app is running,

Touch "Photo" icon once on to take a picture. Touch "Record" icon to start video recording. Touch "Recording" icon to stop video recording.

## O Mark

Before taking a picture or recording video, it is necessary to insert SD card into the camera.

# **3.2 Control Gimbal through S.Bus Signal** (Taking an example of MK15 remote controller)

Gimbal camera can be connected to MK15 air unit for control through joysticks, dials, switches, and buttons on MK15 remote controller when it is communicating

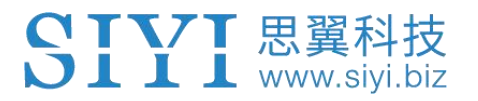

with the air unit.

## 3.2.1 Preparation

It is necessary to prepare tools, firmware, and software below before controlling gimbal camera in this way.

- MK15 Mini Handheld Ground Station (Enterprise standard combo is suggested for excellent compatibility with SIYI gimbal camera)
- ZT30 Optical Pod

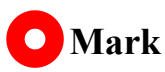

Above products can be purchased from SIYI directly or from SIYI authorized dealers.

- SIYI Gimbal to SIYI Link Cable
- 3 in 1 Control Cable (For ZT30, ZR30, and A8 mini)
- MK15 / HM30 Air Unit S.Bus Y Cable

## O Mark

Above tools come with product package.

• Cable (USB-C to USB-A)

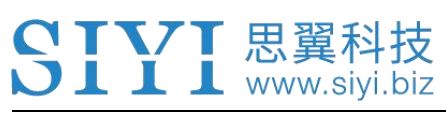

## O Mark

Above tools should be prepared by customer.

• SIYI PC Assistant (v1.3.4 or latest version)

## O Mark

Above software can be downloaded from relevant product page on SIYI official website.

## Steps

- 1. Power MK15 air unit and bind it with MK15 remote controller.
- 2. Use SIYI Gimbal to SIYI Link Cable to connect MK15 air unit's Ethernet port with gimbal quick release board's Ethernet port.
- 3. Wire the 3 in 1 Control Cable with the MK15 / HM30 Air Unit S.Bus Y Cable.
- 4. Then use the combined cable to connect MK15 air unit's RC port and gimbal quick release board's control signal port.
- 5. Install and run SIYI PC Assistant on Windows computer.
- 6. Use the USB-C to USB-A cable to connect the gimbal to the computer, then run SIYI PC Assistant and go to "Gimbal Config" page.

#### ZT30 User Manual v1.0

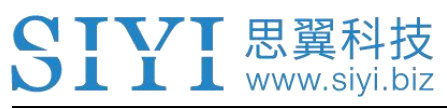

|                                                                |                        | 55 PM                   | Lo Va tores al a        | JUL- CAN   | ARCANCE |
|----------------------------------------------------------------|------------------------|-------------------------|-------------------------|------------|---------|
| SIYI                                                           |                        |                         | English                 | - <b>-</b> | - ×     |
| setting upload                                                 | gimbal config          |                         |                         |            |         |
| CH Config                                                      |                        | Camera C                | onfig FW VER:           | 0.1.5      |         |
| Auto Focus 8 💌                                                 |                        | IP Config               | 192. 168. 144. 25       |            |         |
| Zoom 12 -                                                      |                        | Gateway Config          | 192, 168, 144, 1        |            |         |
| Manual Focus 13 -                                              |                        | Want W 1 00 01 1 1      |                         |            |         |
| Yaw 4 -                                                        |                        | work Mode Of Gimbal     | Follow                  |            |         |
| Pitch 7                                                        |                        | Main stream             | Z00M&Thermal 🔹          | HD *       | J       |
| Auto Center -                                                  |                        | Sub stream              | Wide Angle 💌            | HD -       |         |
| Photo 10                                                       |                        | Rec stream resolution   | Z00M&Thermal 🔻          | HD *       |         |
| Peccend 11                                                     |                        | Zoom Mode               | Normal *                |            |         |
|                                                                |                        | 1 i                     |                         |            |         |
| Motion Mode 6                                                  |                        | I imaging zoom linkage  | Close *                 |            |         |
| Turn Down 14 -                                                 |                        | Auto recording          | $\bigcirc$              |            |         |
| Video Mode 15 🗾 💿                                              |                        |                         | Save                    |            |         |
| IMU caliration <u>Restore default o</u><br>Gyroscope(degree/s) | config_                |                         |                         |            |         |
|                                                                | IMU thermostat 🛛 🥐     | ACC Calibration Restore | <u>e default config</u> |            |         |
| Acceleration(g)                                                | IMU Temp:59.97 °C      | ACC Calibrate           |                         |            |         |
| 0.00 0.00 -1.00 1.00<br>X Y Z Mod                              | Con Temp:0.00 °C       | TOP: 🧭                  | Left: ⊘ Front:          | $\odot$    | 2       |
| Check [MU Calibrate                                            | Ambient Temp:25.0 °C 🐳 | Cancel Bottom: 🧭        | Right: 🥝 Back:          | $\odot$    |         |
| •                                                              |                        |                         |                         |            |         |
|                                                                |                        |                         |                         |            |         |

- 7. Under "Channel Config" page, assign remote controller channel 1 to 16 to target gimbal and camera functions according to your requirement.
- 8. For the assigned channels, operate their mapped joysticks, dials, switches, and buttons on MK15 remote controller to confirm if they are working normally.

#### **3.2.2 Gimbal Pitch and Yaw Rotation** (Taking an example of MK15 Dials)

Below are suggested MK15 channel mapping settings for testing, customers are free to assign MK15 channel mappings as required through SIYI TX app.

- Channel 7 = Left Dial (Reversed)
- Channel 8 = Right Dial

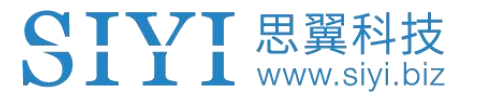

#### Channel 12 = Button D

In SIYI PC Assistant, map "Yaw" function to channel 7 and "Pitch" to channel 8, "Center" to channel 12.

Then, if you operate the left dial on MK15 remote controller, gimbal will rotate on yaw axis. If you operate the right dial, gimbal will rotate on pitch axis. Press button D, gimbal will center itself automatically.

## O Mark

Hold the dial from its center position, gimbal will keep rotating unless there was a physical limit. Farther you hold it away from center, faster gimbal rotates.

## 3.2.3 Zoom and Focus (Taking an example of MK15 Switches)

Below is the suggested MK15 channel mapping settings for testing, customers are free to assign MK15 channel mappings as required through SIYI TX app.

- Channel 13 = Left Switch SA
- Channel 14 = Left Switch SB
- Channel 11 = Button C

In SIYI PC Assistant, map "Zoom" function to channel 13 and "Focus" to channel 14, "Auto Focus" to channel 11.

Then, if you operate the SA switch on MK15 remote controller, camera will zoom in or zoom out, optical zoom from 1X to 30X, digital zoom from 30X to 180X. If you operate the SB switch, camera will focus manually.

Press button C and camera will focus automatically.

## 3.2.4 Take Pictures and Record Video (Taking an Example of MK15 Buttons)

Below is the suggested MK15 channel mapping settings for testing, customers are free to assign MK15 channel mappings as required through SIYI TX app.

- Channel 9 = Button A
- Channel 10 = Button B

In SIYI PC Assistant, map "Photo" function to channel 9 and "Record" to channel 10.

Then, if you press button A on MK15 remote controller, camera will take a picture. If you press button B, camera will start or stop video recording.

## O Mark

Before taking pictures or recording video, it is necessary to insert SD card into the camera.

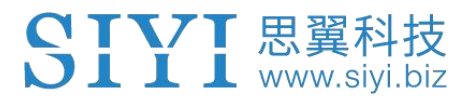

## 3.3 UART / UDP Control (through SDK)

SIYI gimbal camera provides control protocol for all customers. Please refer to the

below guide for secondary development based on SIYI gimbal camera.

## 3.3.1 SDK Protocol Format

| Field    | Index | Bytes    | Description                                                                                                    |  |
|----------|-------|----------|----------------------------------------------------------------------------------------------------|--|
| STX      | 0     | 2        | 0x6655: starting mark<br>Low byte in the front                                                                                      |  |
| CTRL     | 2     | 1        | 0: need_ack (if the current data pack need "ack")<br>1: ack_pack (if the current data pack is an "ack"<br>package)<br>2-7: reserved |  |
| Data_len | 3     | 2        | Date field byte length<br>Low byte in the front                                                                                     |  |
| SEQ      | 5     | 2        | Frame sequence (0 ~ 65535)<br>Low byte in the front                                                                                 |  |
| CMD_ID   | 7     | 1        | Command ID                                                                                                    |  |
| DATA     | 8     | Data_len | Data                                                                                                    |  |
| CRC16    |       | 2        | CRC16 check to the complete data package.<br>Low byte in the front                                                                  |  |

## 3.3.2 SDK Communication Commands

## **Acquire Firmware Version**

|                         | CMD_ID:0x01Acquire Firmware Version |                   |                         |  |  |
|-------------------------|-------------------------------------|-------------------|-------------------------|--|--|
|                         | Send data format                    |                   |                         |  |  |
| No.                     | . Data Type Data Name Description   |                   |                         |  |  |
|                         |                                     |                   |                         |  |  |
|                         | ACK data format                     |                   |                         |  |  |
| uint32_t code_board_ver |                                     | code_board_ver    | Camera firmware version |  |  |
|                         | uint32_t gimbal_firmware_ver        |                   | Gimbal firmware version |  |  |
|                         | uint32_t                            | zoom_firmware_ver | Zoom firmware version   |  |  |

Eg: 0x6E030203 --> firmware version v3.2.3

#### Mark:

- 1. Ignore the 4<sup>th</sup> byte (higher byte)
- 2. Zoom firmware version is only available for ZR10 and ZR30 at this moment.

## **Acquire Hardware ID**

|     | CMD_ID:0x02 Hardware ID            |                 |                                             |  |
|-----|------------------------------------|-----------------|---------------------------------------------|--|
|     | Send data format                   |                 |                                             |  |
| No. | o. Data Type Data Name Description |                 |                                             |  |
|     |                                    |                 |                                             |  |
|     | ACK data format                    |                 |                                             |  |
|     | Uint8_t                            | hardware_id[12] | Hardware ID character string (10<br>digits) |  |

## **Auto Focus**

| CMD_            | CMD_ID:0x04Auto Focus |            |                              |  |  |
|-----------------|-----------------------|------------|------------------------------|--|--|
| Send            | Send data format      |            |                              |  |  |
| No.             | Data Type             | Data Name  | Description                  |  |  |
| 1               | uint8_t               | auto_focus | 1: Start auto focus for once |  |  |
| ACK data format |                       |            |                              |  |  |
| 1               | uint8_t               | sta        | 1: Success<br>0: Fail        |  |  |

Mark: Auto focus command is only available for optical zoom gimbal cameras like ZT30, ZR30, and ZR10 at this moment.

#### **Manual Zoom and Auto Focus**

| CMD_            | CMD_ID:0x05Manual Zoom and Auto Focus |               |                                                                                                    |  |
|-----------------|---------------------------------------|---------------|----------------------------------------------------------------------------------------------------|--|
| Send of         | Send data format                      |               |                                                                                                    |  |
| No.             | Data Type                             | Data Name     | Data Description                                                                                                    |  |
| 1               | int8_t                                | zoom          | 1: Start zooming in<br>0: Stop zooming in / out (send when<br>released from control command)<br>-1: Start zooming out |  |
| ACK data format |                                       |               |                                                                                                    |  |
|                 | uint16_t                              | zoom_multiple | Current (hybrid) zoom multiples,<br>(zoom_multiple / 10, accurate to one<br>decimal point)                            |  |

Mark:

- 1. Auto focus command is only available for optical zoom gimbal cameras like ZT30, ZR30, and ZR10 at this moment.
- 2. Under this command, A8 mini can only do manual zoom and cannot do auto focus.

## **Absolute Zoom and Auto Focus**

| CMD_            | CMD_ID:0x0FAbsolute Zoom and Auto Focus |                             |                                                              |  |
|-----------------|-----------------------------------------|-----------------------------|--------------------------------------------------------------|--|
| Send            | Send data format                        |                             |                                                              |  |
| No.             | Data Type                               | Data Name                   | Data Description                                             |  |
| 1               | uint8_t                                 | Absolute_movemen<br>t_int   | Input the integer part of the target multiple (0X1 ~ 0X1E)   |  |
| 2               | uint8_t                                 | Absolute_movemen<br>t_float | Input the fractional part of the target multiple (0X0 ~ 0X9) |  |
| ACK data format |                                         |                             |                                                              |  |
|                 | uint8_t                                 | Absolute_movemen<br>t_ask   | Success and return to 1                                      |  |

#### Mark:

- 1. Absolute zoom command is only available for optical zoom gimbal cameras like ZT30, ZR30, and ZR10 at this moment.
- 2. Under this command, A8 mini can only do absolute zoom and cannot do auto focus.

### Acquire the Max Zoom Value

| CMD_             | CMD_ID:0x16Acquire the Max Zoom Value |                |                               |  |  |
|------------------|---------------------------------------|----------------|-------------------------------|--|--|
| Send data format |                                       |                |                               |  |  |
| No.              | Data Type                             | Data Name      | Description                   |  |  |
|                  |                                       |                |                               |  |  |
| ACK d            | ACK data format                       |                |                               |  |  |
|                  | uint8_t                               | zoom_max_int   | Integer of the max zoom value |  |  |
|                  | uint8_t                               | zoom_max_float | Float of the max zoom value   |  |  |

#### **Manual Focus**

| CMD_            | CMD_ID:0x06Manual Focus |           |                                                                                                    |  |  |
|-----------------|-------------------------|-----------|----------------------------------------------------------------------------------------------------|--|--|
| Send            | Send data format        |           |                                                                                                    |  |  |
| No.             | Data Type               | Data Name | Description                                                                                         |  |  |
| 1               | int8_t                  | focus     | 1: Long shot<br>0: Stop manual focus (send when<br>released from control command)<br>-1: Close shot |  |  |
| ACK data format |                         |           |                                                                                                    |  |  |
|                 | uint8_t                 | sta       | 1: Success<br>0: Fail                                                                               |  |  |

Mark: Auto focus command is only available for optical zoom gimbal cameras like ZT30, ZR30, and ZR10 at this moment.

#### **Gimbal Rotation**

| CMD_ID:0x07Gimbal Rotation |           |           |             |
|----------------------------|-----------|-----------|-------------|
| Send data format           |           |           |             |
| No.                        | Date Type | Date Name | Description |
| 1               | int8_t  | turn_yaw   | -100~0~100: Negative and positive<br>represent two directions, higher<br>or lower the number is away<br>from 0, faster the rotation speed<br>is. Send 0 when released from<br>control command and gimbal<br>stops rotation. |  |
|-----------------|---------|------------|----------------------------------------------------------------------------------------------------|--|
| 2               | int8_t  | turn_pitch | -100~0~100: Same as above                                                                                                    |  |
| ACK data format |         |            |                                                                                                    |  |
|                 | uint8_t | sta        | 1: Success<br>0: Fail                                                                                                    |  |

### Center

| CMD_ID:0x08Center |           |            |                                 |  |  |
|-------------------|-----------|------------|---------------------------------|--|--|
| Send data format  |           |            |                                 |  |  |
| No.               | Data Type | Data Name  | Description                     |  |  |
| 1                 | uint8_t   | center_pos | 1: gimbal centers to position 0 |  |  |
| ACK data format   |           |            |                                 |  |  |
| 1                 | uint8_t   | sta        | 1: Success<br>0: Fail           |  |  |

# Acquire Gimbal Configuration Information

| CMD_ID:0x0AAcquire Gimbal Configuration Information |                  |                     |                                                                                                    |  |  |
|-----------------------------------------------------|------------------|---------------------|----------------------------------------------------------------------------------------------------|--|--|
| Send                                                | Send data format |                     |                                                                                                    |  |  |
| No.                                                 | Data Type        | Data Name           | Description                                                                                                    |  |  |
|                                                     |                  |                     |                                                                                                    |  |  |
| ACK c                                               | lata format      |                     |                                                                                                    |  |  |
| 1                                                   | uint8_t          | reserved            |                                                                                                    |  |  |
| 2                                                   | uint8_t          | hdr_sta             | 0: HDR OFF<br>1: HDR ON                                                                                                    |  |  |
| 3                                                   | uint8_t          | reserved            |                                                                                                    |  |  |
| 4                                                   | uint8_t          | record_sta          | 0: Recording OFF<br>1: Recording ON<br>2: TF card slot is empty<br>3: (Recording) Data loss in TF card<br>recorded video, please check TF<br>card |  |  |
| 5                                                   | uint8_t          | gimbal_motion_mode  | 0: Lock Mode<br>1: Follow Mode<br>2: FPV Mode                                                                                                    |  |  |
| 6                                                   | uint8_t          | gimbal_mounting_dir | Gimbal Mounting Method<br>0: Reserved<br>1: Normal<br>2: Upside Down                                                                              |  |  |
| 7                                                   | uint8_t          | video_hdmi_or_cvbs  | (Only available on A8 mini)<br>Video output status of HDMI and<br>CVBS:<br>0:<br>HDMI output ON<br>CVBS output OFF                                |  |  |

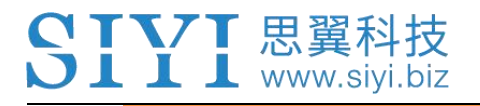

1: HDMI output OFF CVBS output ON

# **Function Feedback Information**

| CMD_  | CMD_ID:0x0BFunction Feedback Information |           |                                                                                                    |  |  |
|-------|------------------------------------------|-----------|----------------------------------------------------------------------------------------------------|--|--|
| Send  | data format                              |           |                                                                                                    |  |  |
| No.   | Data Type                                | Data Name | Description                                                                                                    |  |  |
|       |                                          |           |                                                                                                    |  |  |
| ACK d | lata format                              |           |                                                                                                    |  |  |
| 1     | uint8_t                                  | info_type | 0: Success<br>1: Fail to take a photo (Please check<br>if TF card is inserted)<br>2: HDR ON<br>3: HDR OFF<br>4: Fail to record a video (Please<br>check if TF card is inserted) |  |  |

### Photo and Video

| CMD_    | CMD_ID:0x0CPhoto |           |                                                                                                    |  |  |  |
|---------|------------------|-----------|----------------------------------------------------------------------------------------------------|--|--|--|
| Send of | Send data format |           |                                                                                                    |  |  |  |
| No.     | Data Type        | Data Name | Description                                                                                                    |  |  |  |
|         | uint8_t          | func_type | 0: Take a picture<br>1: Switch on / off HDR (not<br>supported yet)<br>2: Start / Stop Recording<br>3: Motion – Lock Mode<br>4: Motion – Follow Mode<br>5: Motion – FPV Mode<br>6: Set video output as HDMI<br>(Only available on A8 mini, restart<br>gimbal to take effect)<br>7: Set video output as CVBS<br>(Only available on A8 mini, restart<br>gimbal to take effect)<br>8: Turn off both HDMI and CVBS<br>video output<br>(Only available on A8 mini, restart<br>gimbal to take effect) |  |  |  |
| ACK d   | ata format       |           |                                                                                                    |  |  |  |
|         |                  |           | No ack                                                                                                    |  |  |  |

# Acquire Gimbal Attitude

| CMD_ID:0x0DAcquire Gimbal Attitude  |  |  |  |  |  |
|-------------------------------------|--|--|--|--|--|
| Send data format                    |  |  |  |  |  |
| No. Data Type Data Name Description |  |  |  |  |  |
|                                     |  |  |  |  |  |
|                                     |  |  |  |  |  |

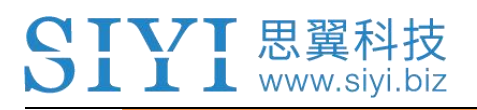

| ACK data format |                |                           |  |  |  |
|-----------------|----------------|---------------------------|--|--|--|
| int16_t         | yaw            | Yaw axis degree           |  |  |  |
| int16_t         | pitch          | Pitch axis degree         |  |  |  |
| int16_t         | roll           | Roll axis degree          |  |  |  |
| int16_t         | yaw_velocity   | Yaw axis rotation speed   |  |  |  |
| int16_t         | pitch_velocity | Pitch axis rotation speed |  |  |  |
| int16_t         | roll_velocity  | Roll axis rotation speed  |  |  |  |

#### Mark:

The above data to be divided by 10 is the actual degree, accuracy in one decimal place.

### Set Gimbal Control Angle

| CMD_ID:0x0ESet Gimbal Control Angle |                 |               |                     |  |  |
|-------------------------------------|-----------------|---------------|---------------------|--|--|
|                                     |                 | Send data for | ormat               |  |  |
| No.                                 | Data Type       | Data Name     | Description         |  |  |
|                                     | int16_t         | yaw           | Target yaw angle    |  |  |
|                                     | int16_t         | pitch         | Target pitch angle  |  |  |
|                                     | ACK data format |               |                     |  |  |
|                                     | int16_t         | yaw           | Current yaw angle   |  |  |
|                                     | int16_t         | pitch         | Current pitch angle |  |  |
|                                     | int16_t         | roll          | Current roll angle  |  |  |

#### Angle Control Range

Yaw:

- A8 mini: -135.0 ~ 135.0 degree
- ZR10 / ZR30: Same with A8 mini
- ZT30: Limitless

#### Pitch

- A8 mini: -90.0 ~ 25.0 degree
- ZR10 / ZR30 / ZT30: Same with A8 mini

#### Mark:

- 1. The accuracy of the control angle is in one decimal place. Eg: Set yaw as 60.5 degrees, the command number should be set as 605.
- 2. The actual angle data returned to be divided by 10 is the actual degree, accuracy in one decimal place.

### Acquire Camera Image Type

| CMD_ID:0x10Acquire Camera Image Type |  |             |       |  |  |  |  |
|--------------------------------------|--|-------------|-------|--|--|--|--|
| Send data format                     |  |             |       |  |  |  |  |
| No. Data Type Data Name Description  |  |             |       |  |  |  |  |
|                                      |  |             |       |  |  |  |  |
|                                      |  | ACK data fo | ormat |  |  |  |  |

|  | 1 | uint8_t | vdisp_mode | 0: Split Screen (Main: Zoom &<br>Thermal. Sub: Wide Angle)<br>1: Split Screen (Main: Wide Angle &<br>Thermal. Sub: Zoom)<br>2: Split Screen (Main: Zoom & Wide<br>Angle. Sub: Thermal)<br>3: Single Image (Main: Zoom. Sub:<br>Thermal)<br>4: Single Image (Main: Zoom. Sub:<br>Wide Angle)<br>5: Single Image (Main: Wide Angle.<br>Sub: Thermal)<br>6: Single Image (Main: Wide Angle.<br>Sub: Zoom)<br>7: Single Image (Main: Thermal. Sub:<br>Zoom)<br>8: Single Image (Main: Thermal. Sub:<br>Wide Angle) |
|--|---|---------|------------|----------------------------------------------------------------------------------------------------|
|--|---|---------|------------|----------------------------------------------------------------------------------------------------|

Mark: Acquire camera image type command is only available for ZT30 at this moment.

# Set Camera Image Type

|     | CMD_ID:0x11Set Camera Image Type |            |                                                                                                    |  |  |
|-----|----------------------------------|------------|----------------------------------------------------------------------------------------------------|--|--|
|     | Send data format                 |            |                                                                                                    |  |  |
| No. | Data Type                        | Data Name  | Description                                                                                                    |  |  |
| 1   | uint8_t                          | vdisp_mode | Camera Image Mode:<br>0: Split Screen (Main: Zoom &<br>Thermal. Sub: Wide Angle)<br>1: Split Screen (Main: Wide Angle &<br>Thermal. Sub: Zoom)<br>2: Split Screen (Main: Zoom & Wide<br>Angle. Sub: Thermal)<br>3: Single Image (Main: Zoom. Sub:<br>Thermal)<br>4: Single Image (Main: Zoom. Sub:<br>Wide Angle)<br>5: Single Image (Main: Wide Angle.<br>Sub: Thermal)<br>6: Single Image (Main: Wide Angle.<br>Sub: Thermal)<br>6: Single Image (Main: Wide Angle.<br>Sub: Zoom)<br>7: Single Image (Main: Thermal. Sub:<br>Zoom)<br>8: Single Image (Main: Thermal. Sub:<br>Wide Angle) |  |  |
|     |                                  | ACK data f | ormat                                                                                                    |  |  |

|  | 1 | uint8_t | vdisp_mode | <ul> <li>Camera Image Mode:</li> <li>0: Split Screen (Main: Zoom &amp;<br/>Thermal. Sub: Wide Angle)</li> <li>1: Split Screen (Main: Wide Angle &amp;<br/>Thermal. Sub: Zoom)</li> <li>2: Split Screen (Main: Zoom &amp; Wide<br/>Angle. Sub: Thermal)</li> <li>3: Single Image (Main: Zoom. Sub:<br/>Thermal)</li> <li>4: Single Image (Main: Zoom. Sub:<br/>Wide Angle)</li> <li>5: Single Image (Main: Wide Angle.<br/>Sub: Thermal)</li> <li>6: Single Image (Main: Wide Angle.<br/>Sub: Thermal)</li> <li>6: Single Image (Main: Wide Angle.<br/>Sub: Zoom)</li> <li>7: Single Image (Main: Thermal. Sub:<br/>Zoom)</li> <li>8: Single Image (Main: Thermal. Sub:<br/>Wide Angle)</li> </ul> |
|--|---|---------|------------|----------------------------------------------------------------------------------------------------|
|--|---|---------|------------|----------------------------------------------------------------------------------------------------|

Mark: Set camera image type command is only available for ZT30 at this moment.

# Read Temperature of a Point

| CMD_ID:0x12Read Temperature of a Point |                  |                           |                                                                                                    |  |  |  |  |
|----------------------------------------|------------------|---------------------------|----------------------------------------------------------------------------------------------------|--|--|--|--|
|                                        | Send data format |                           |                                                                                                    |  |  |  |  |
| No.                                    | Data Type        | ype Data Name Description |                                                                                                    |  |  |  |  |
| 1                                      | uint16_t         | Х                         | X coordinate of the point                                                                                                    |  |  |  |  |
| 2                                      | uint16_t         | у                         | Y coordinate of the point                                                                                                    |  |  |  |  |
| 3                                      | uint8_t          | get_temp_flag             | <ul><li>0: Turn off temperature measuring</li><li>1: Measure the temperature once</li><li>2: Continuous temperature measuring</li><li>at 5 Hz</li></ul> |  |  |  |  |
|                                        |                  | ACK data fo               | ormat                                                                                                    |  |  |  |  |
| 1                                      | uint16_t         | temp                      | Temperature of the point / 100 (two decimal places)                                                                                                    |  |  |  |  |
| 2                                      | uint16_t         | Х                         | X coordinate of the point                                                                                                    |  |  |  |  |
| 3                                      | uint16_t         | У                         | Y coordinate of the point                                                                                                    |  |  |  |  |

Mark: Read temperature of a point command is only available for ZT30 at this moment.

### Read Temperature of a Box on Screen

|                                     | CMD_ID:0x13Read Temperature of a Box on Screen |        |                                               |  |  |  |
|-------------------------------------|------------------------------------------------|--------|-----------------------------------------------|--|--|--|
|                                     | Send data format                               |        |                                               |  |  |  |
| No. Data Type Data Name Description |                                                |        |                                               |  |  |  |
| 1                                   | uint16_t                                       | startx | X coordinate of the starting point of the box |  |  |  |
| 2                                   | uint16_t                                       | starty | Y coordinate of the starting point of the box |  |  |  |
| 3                                   | uint16_t                                       | endx   | X coordinate of the ending point of the box   |  |  |  |

| 4  | uint16_t | endy          | Y coordinate of the ending point of the box                                                                            |
|----|----------|---------------|----------------------------------------------------------------------------------------------------|
| 5  | uint8_t  | get_temp_flag | 0: Turn off temperature measuring<br>1: Measure the temperature once<br>2: Continuous temperature measuring<br>at 5 Hz |
|    |          | ACK data fo   | ormat                                                                                                    |
| 1  | uint16_t | startx        | X coordinate of the starting point of the box                                                                          |
| 2  | uint16_t | starty        | Y coordinate of the starting point of the box                                                                          |
| 3  | uint16_t | endx          | X coordinate of the ending point of the box                                                                            |
| 4  | uint16_t | endy          | Y coordinate of the ending point of the box                                                                            |
| 5  | uint16_t | temp_max      | Max temperature in the box / 100 (two decimal places)                                                                  |
| 6  | uint16_t | temp_min      | Min temperature in the box / 100 (two decimal places)                                                                  |
| 7  | uint16_t | temp_max_x    | X coordinate of the max temperature in the box                                                                         |
| 8  | uint16_t | temp_max_y    | Y coordinate of the max temperature in the box                                                                         |
| 9  | uint16_t | temp_min_x    | X coordinate of the min temperature in the box                                                                         |
| 10 | uint16_t | temp_min_x    | Y coordinate of the min temperature in the box                                                                         |

Mark:

- 1. Thermal camera supports digital zoom, the temperature measuring box will zoom in and out according to the digital zoom. Under digital zoom, the temperature measuring range should refer to the box responded by the camera.
- 2. Read temperature of a box command is only available for ZT30 at this moment.

## **Read Temperature of the Full Screen**

| CMD_ID:0x14Read Temperature of the Full Screen |                       |               |                                                                                                    |  |
|------------------------------------------------|-----------------------|---------------|----------------------------------------------------------------------------------------------------|--|
|                                                | Send data format      |               |                                                                                                    |  |
| No.                                            | Data Type             | Data Name     | Description                                                                                                    |  |
| 1                                              | uint8_t               | get_temp_flag | <ol> <li>0: Turn off temperature measuring</li> <li>1: Measure the temperature once</li> <li>2: Continuous temperature measuring<br/>at 5 Hz</li> </ol> |  |
|                                                |                       | ACK data fo   | ormat                                                                                                    |  |
| 1                                              | uint16_t              | temp_max      | Max temperature of the full screen /<br>100 (two decimal places)                                                                                        |  |
| 2                                              | uint16_t              | temp_min      | Min temperature of the full screen /<br>100 (two decimal places)                                                                                        |  |
| 3                                              | 3 uint16_t temp_max_x |               | X coordinate of the max temperature<br>in the full screen                                                                                               |  |
| 4                                              | uint16_t              | temp_max_y    | Y coordinate of the max temperature in the full screen                                                                                                  |  |

## SIYI 思翼科技 www.siyi.biz

| 5 | uint16_t | temp_min_x | X coordinate of the min temperature<br>in the full screen |
|---|----------|------------|-----------------------------------------------------------|
| 6 | uint16_t | temp_min_x | Y coordinate of the min temperature<br>in the full screen |

Mark: Read temperature of the full screen is only available for ZT30 at this moment.

## Read Range from Laser Rangefinder

|     | CMD_ID:0x15Read Range from Laser Rangefinder |           |                                                                                                    |  |  |  |  |
|-----|----------------------------------------------|-----------|----------------------------------------------------------------------------------------------------|--|--|--|--|
|     | Send data format                             |           |                                                                                                    |  |  |  |  |
| No. | No. Data Type Data Name Description          |           |                                                                                                    |  |  |  |  |
|     |                                              |           |                                                                                                    |  |  |  |  |
|     | ACK data format                              |           |                                                                                                    |  |  |  |  |
| 1   | uint16_t                                     | info_type | Range from Laser Rangefinder<br>low byte in the front, high byte in the<br>back<br>Minimum value is 50<br>Data unit is dm |  |  |  |  |

Mark: Read range from laser rangefinder is only available for ZT30 at this moment.

# 3.3.3 SIYI Gimbal Camera SDK Communication Interface

#### **TTL Serial Port**

- Baud rate: 115200
- Data position: 8 digits. Stop position: 1 digit. No check.

#### UDP

- IP: 192.168.144.25
- Port Number: 37260

### ТСР

- IP: 192.168.144.25
- Port Number: 37260
- Heartbeat Package Data: 55 66 01 01 00 00 00 00 00 59 8B

# 3.3.4 SIYI Gimbal Camera SDK Communication Code Examples

Zoom 1 55 66 01 01 00 00 00 05 01 8d 64

Zoom -1

# SIYI 思翼科技 www.siyi.biz

55 66 01 01 00 00 00 05 FF 5c 6a

ZT30 User Manual v1.0

Absolute Zoom (4.5X) 55 66 01 02 00 01 00 0F 04 05 60 BB

Acquire the Max Zoom Value 55 66 01 00 00 00 00 16 B2 A6

Manual Focus 1 55 66 01 01 00 00 00 06 01 de 31

Manual Focus -1 55 66 01 01 00 00 00 06 ff 0f 3f

Take Pictures 55 66 01 01 00 00 00 0c 00 34 ce

Record Video 55 66 01 01 00 00 00 0c 02 76 ee

Rotate 100 100 55 66 01 02 00 00 00 07 64 64 3d cf

Auto Centering 55 66 01 01 00 00 00 08 01 d1 12

Gimbal Status Information 55 66 01 00 00 00 00 00 0a 0f 75

Auto Focus 55 66 01 01 00 00 00 04 01 bc 57

Acquire Hardware ID 55 66 01 00 00 00 00 02 07 f4

Acquire Firmware Version 55 66 01 00 00 00 00 01 64 c4

Lock Mode 55 66 01 01 00 00 00 0c 03 57 fe

Follow Mode 55 66 01 01 00 00 00 0c 04 b0 8e

FPV Mode

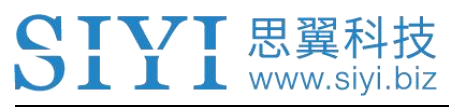

55 66 01 01 00 00 00 0c 05 91 9e

Acquire Attitude Data 55 66 01 00 00 00 00 0d e8 05

Set Video Output as HDMI (Only available on A8 mini, restart to take effect) 55 66 01 01 00 00 0c 06 f2 ae

Set Video Output as CVBS (Only available on A8 mini, restart to take effect) 55 66 01 01 00 00 0c 07 d3 be

Turn Off both CVBS and HDMI Output (Only available on A8 mini, restart to take effect) 55 66 01 01 00 00 0c 08 3c 4f

Read Range from Laser Rangefinder (Low byte in the front, high byte in the back, available on ZT30) 55 66 01 00 00 00 15 D1 96

# 3.3.5 SDK CRC16 Code

```
const uint16 t crc16 tab[256];
CRC16 Coding & Decoding G(X) = X^{16}+X^{12}+X^{5}+1
uint16_t CRC16_cal(uint8_t *ptr, uint32_t len, uint16_t crc_init)
{
  uint16_t crc, oldcrc16;
  uint8 t temp;
  crc = crc init;
  while (len--!=0)
  {
    temp=(crc>>8)&0xff;
    oldcrc16=crc16_tab[*ptr^temp];
    crc=(crc<<8)^oldcrc16;
    ptr++;
  }
  //crc=~crc;
             //??
  return(crc);
}
uint8 t crc_check_16bites(uint8 t* pbuf, uint32 t len, uint32 t* p_result)
{
   uint16_t crc_result = 0;
```

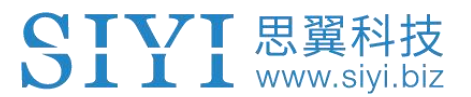

crc\_result= CRC16\_cal(pbuf,len, 0);
\*p\_result = crc\_result;

return 2;

}

const uint16 t crc16 tab[256]= {0x0,0x1021,0x2042,0x3063,0x4084,0x50a5,0x60c6,0x70e7, 0x8108,0x9129,0xa14a,0xb16b,0xc18c,0xd1ad,0xe1ce,0xf1ef, 0x1231,0x210,0x3273,0x2252,0x52b5,0x4294,0x72f7,0x62d6, 0x9339,0x8318,0xb37b,0xa35a,0xd3bd,0xc39c,0xf3ff,0xe3de, 0x2462,0x3443,0x420,0x1401,0x64e6,0x74c7,0x44a4,0x5485, 0xa56a,0xb54b,0x8528,0x9509,0xe5ee,0xf5cf,0xc5ac,0xd58d, 0x3653,0x2672,0x1611,0x630,0x76d7,0x66f6,0x5695,0x46b4, 0xb75b,0xa77a,0x9719,0x8738,0xf7df,0xe7fe,0xd79d,0xc7bc, 0x48c4,0x58e5,0x6886,0x78a7,0x840,0x1861,0x2802,0x3823, 0xc9cc,0xd9ed,0xe98e,0xf9af,0x8948,0x9969,0xa90a,0xb92b, 0x5af5,0x4ad4,0x7ab7,0x6a96,0x1a71,0xa50,0x3a33,0x2a12, 0xdbfd,0xcbdc,0xfbbf,0xeb9e,0x9b79,0x8b58,0xbb3b,0xab1a, 0x6ca6,0x7c87,0x4ce4,0x5cc5,0x2c22,0x3c03,0xc60,0x1c41, 0xedae,0xfd8f,0xcdec,0xddcd,0xad2a,0xbd0b,0x8d68,0x9d49, 0x7e97,0x6eb6,0x5ed5,0x4ef4,0x3e13,0x2e32,0x1e51,0xe70, 0xff9f,0xefbe,0xdfdd,0xcffc,0xbf1b,0xaf3a,0x9f59,0x8f78, 0x9188,0x81a9,0xb1ca,0xa1eb,0xd10c,0xc12d,0xf14e,0xe16f, 0x1080,0xa1,0x30c2,0x20e3,0x5004,0x4025,0x7046,0x6067, 0x83b9,0x9398,0xa3fb,0xb3da,0xc33d,0xd31c,0xe37f,0xf35e, 0x2b1,0x1290,0x22f3,0x32d2,0x4235,0x5214,0x6277,0x7256, 0xb5ea,0xa5cb,0x95a8,0x8589,0xf56e,0xe54f,0xd52c,0xc50d, 0x34e2,0x24c3,0x14a0,0x481,0x7466,0x6447,0x5424,0x4405, 0xa7db,0xb7fa,0x8799,0x97b8,0xe75f,0xf77e,0xc71d,0xd73c, 0x26d3,0x36f2,0x691,0x16b0,0x6657,0x7676,0x4615,0x5634, 0xd94c,0xc96d,0xf90e,0xe92f,0x99c8,0x89e9,0xb98a,0xa9ab, 0x5844,0x4865,0x7806,0x6827,0x18c0,0x8e1,0x3882,0x28a3, 0xcb7d,0xdb5c,0xeb3f,0xfb1e,0x8bf9,0x9bd8,0xabbb,0xbb9a, 0x4a75,0x5a54,0x6a37,0x7a16,0xaf1,0x1ad0,0x2ab3,0x3a92, 0xfd2e,0xed0f,0xdd6c,0xcd4d,0xbdaa,0xad8b,0x9de8,0x8dc9, 0x7c26,0x6c07,0x5c64,0x4c45,0x3ca2,0x2c83,0x1ce0,0xcc1, 0xef1f,0xff3e,0xcf5d,0xdf7c,0xaf9b,0xbfba,0x8fd9,0x9ff8, 0x6e17,0x7e36,0x4e55,0x5e74,0x2e93,0x3eb2,0xed1,0x1ef0

### 3.3.6 Advanced Guide for SIYI Gimbal SDK Integration

This special guide is to help developers (especially whose development is based

on Linux platform) use SIYI gimbal SDK.

# O Mark

Before using the guide, please do read the chapter 3.3.1 to 3.3.5 of the user manual.

This guide is using UDP protocol:

SIVI 思翼科技 www.siyi.biz

1. Go to chapter 3.3.4 of this manual for SIYI Gimbal Camera SDK Communication Code Examples and fill your required examples to "send\_buff" following the below format in hexadecimal.

```
int socktd;
int ret, i, recv_len;
struct sockaddr_in send_addr, recv_addr;
unsigned char send_buf[] = {0x55,0x66,0x01,0x01,0x00,0x00,0x00,0x00,0x01,0x12};//对应功能的帧协议,十六进制数据
unsigned char recv_buf[RECV_BUUF_SIZE] = {0};
/* 创建UND在绘字
```

2. Chang the gimbal camera's server port and IP addresses to what you need. The double quotation marks of the IP addresses should be kept.

| #define SERVER_PORT | 37260          | //云台相机 | (服务端) | 端口号 |
|---------------------|----------------|--------|-------|-----|
| #define SERVER_IP   | "192.168.1.25" | //云台相机 | (服务端) | IP  |

3. Create a socket keyword.

```
/* 创建UDP套接字
    AF_INET: ipv4地址
    SOCK_DGRAM: UDP 协议
    0: 自动选择类型对应的默认协议
*/
if ((sockfd = socket(AF_INET, SOCK_DGRAM, 0)) < 0) {
        perror("socket");
        exit(1);
}</pre>
```

4. Send data to the gimbal camera and do not revise.

```
/* 发送帧数据
sockfd: socket套接字文件描述符
send_buf: 要发送的数据在内存中的首地址
sizeof(send_buf): 要发送的数据的长度
0: 发送标志, 一般为0
(struct sockaddr *)&send_addr: 数据接收端的地址(包含IP地址和端口号)的结构体指针
addr_len: 数据接收端的地址(包含IP地址和端口号)的结构体指针
*/
printf("Send HEX data\n");
socklen_t addr_len = sizeof(struct sockaddr_in);
if(sendto(sockfd, send_buf, sizeof(send_buf), 0, (struct sockaddr *)&send_addr, addr_len) < 0)
{
    perror("sendto");
    exit(1);
}
```

5. Receive data responded by the gimbal camera and do not revise.

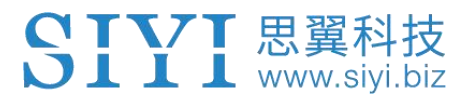

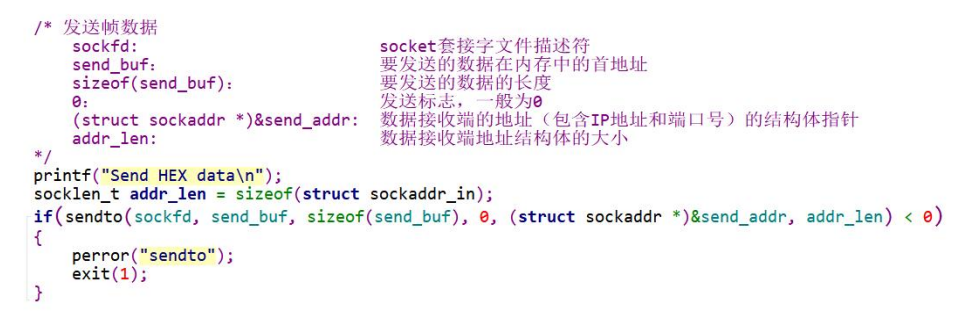

6. Print the received data in hexadecimal and do not revise.

```
// 十六进制形式打印接收到的数据
printf("Received HEX data: ");
for (int i = 0; i < recv_len; i++)
{
    printf("%02x ", recv_buf[i]);
}
printf("\n");</pre>
```

7. Following the above steps, compile and run the SDK and you will see the printed data below, which means data can be sent and received normally. At this moment, please observe if the gimbal camera executes the relevant actions.

```
yang@ubuntu:~/_star$ gcc siyi.c -o siyi
yang@ubuntu:~/_star$ ./siyi
Send HEX data
Received HEX data: 55 66 02 01 00 08 00 08 01 90 4f
yang@ubuntu:~/_star$
```

# O Mark

Before using the SDK to communicate with the gimbal camera in UDP protocol, please do make sure that the device and the gimbal camera are in the same gateway, which means that ubuntu can ping the gimbal camera's IP addresses successfully.

If they still didn't communicate, the possible reason is that the Windows firewall is interrupting the sending and receiving of data, then try to disable Windows firewall temporarily.

#### **Relevant Code Examples**

#include <stdio.h>
#include <stdlib.h>
#include <string.h>
#include <errno.h>
#include <sys/socket.h>
#include <netinet/in.h>
#include <arpa/inet.h>
#include <arpa/inet.h>
#include <unistd.h>

#define RECV\_BUUF\_SIZE 64 #define SERVER\_PORT 37260 #define SERVER\_IP "192.168.144.25"

// Gimbal Camera (Server) Port // Gimbal Camera (Server) IP Addresses

```
int main(int argc, char *argv[])
{
     int sockfd;
        int ret, i, recv_len;
     struct sockaddr in send addr, recv addr;
     unsigned char send_buf[] = {0x55,0x66,0x01,0x01,0x00,0x00,0x00,0x08,0x01,0xd1,0x12}; // Frame
  protocol of the relevant functions in hexadecimal
     unsigned char recv_buf[RECV_BUUF_SIZE] = {0};
     /* Create UDP Socket
             AF INET:
                          ipv4 addresses
             SOCK_DGRAM: UDP protocol
             0:
                          automatically choose the default protocol of the relevant type
     */
     if ((sockfd = socket(AF_INET, SOCK_DGRAM, 0)) < 0) {
         perror("socket");
         exit(1);
     }
     /* Set IP addresses and port number of gimbal camera
                                  ipv4 addresses
             sin family:
             sin_addr.s_addr: IP addresses of gimbal camera
             sin port:
                                   port of gimbal camera
        */
     memset(&send_addr, 0, sizeof(send_addr));
     send addr.sin family = AF_INET;
     send addr.sin addr.s addr = inet addr(SERVER IP);
     send_addr.sin_port = htons(SERVER_PORT);
     /* Send frame data
             sockfd:
                                                descriptor of socket
             send buf:
                                                head address in RAM of the sending data
             sizeof(send_buf):
                                                length of sending data
                                                sending mark, usually it is 0
             0:
             (struct sockaddr *)&send_addr:
                                                 structure pointer of the receiving data addresses (including
IP addresses and port)
             addr len:
                                                structure size of the receiving data addresses
     */
     printf("Send HEX data\n");
     socklen t addr len = sizeof(struct sockaddr in);
     if(sendto(sockfd, send_buf, sizeof(send_buf), 0, (struct sockaddr *)&send_addr, addr_len) < 0)
     {
       perror("sendto");
       exit(1);
                                                    43
```

}

```
/* Receive the responding data from gimbal camera
             sockfd:
                                                  descriptor of "sockfd" socket
             recv buf:
                                                  head address in RAM of the responding data
             RECV_BUUF_SIZE:
                                                  size of the buffer, which is the length of the max data to
receive
             0:
                                                  receiving mark, usually it is 0
             (struct sockaddr *)&recv_addr:
                                                  the target structure will be filled with addresses (including IP
addresses and port) from the data sender
             &addr_len:
                                                  the target storage position, the structure size of "src_addr"
  and "addrlen" should be filled before calling, the actual size of the sender will be filled after calling
```

```
*/
recv_len = recvfrom(sockfd, recv_buf, RECV_BUUF_SIZE, 0, (struct sockaddr *)&recv_addr, &addr_len);
if (recv_len < 0) {
    perror("recvfrom");
    exit(1);
}</pre>
```

```
// print the received data in hexadecimal
printf("Received HEX data: ");
```

```
for (int i = 0; i < recv_len; i++)
{
     printf("%02x ", recv_buf[i]);
}
printf("\n");</pre>
```

```
// close socket
close(sockfd);
```

```
return 0;
```

```
}
```

# 3.4 Control SIYI Gimbal Camera in SIYI QGC Windows Software through HM30 Image Transmission System

Gimbal camera connects to air unit directly to control gimbal rotation, gimbal functions, and video display in SIYI QGC Windows software when the air unit is communicating with the ground unit.

### 3.4.1 Preparation

It is necessary to prepare tools, firmware, and software below before controlling gimbal camera in this way.

- SIYI HM30 Full HD Image Transmission System
- ZT30 Optical Pod

# O Mark

Above products can be purchased from SIYI directly or from SIYI authorized dealers.

- SIYI Gimbal to SIYI Link Cable
- HM30 Ground Unit LAN to RJ45 Cable

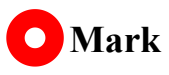

Above tools come with product package.

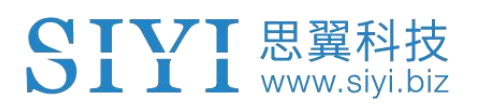

• SIYI QGC Windows Software

# Mark

Above software can be downloaded from relevant product page on SIYI official website.

# Steps

- 1. Power air unit and bind it with ground unit.
- 2. Use SIYI Gimbal to SIYI Link Cable to connect the air unit's Ethernet port with the gimbal quick release board's Ethernet port.
- Then use HM30 Ground Unit LAN to RJ45 cable to connect the ground unit's LAN port with the computer's RJ45 port.
- Modify the computer's Ethernet settings to have the same gateway with SIYI link and avoid IP addresses conflict.

For example, let's assign "192.168.144.30" for the computer IP addresses.

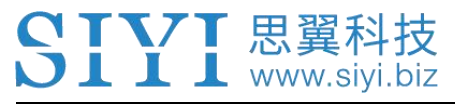

| ternet 协议版本 4 (TCP/IPv4) 属性               | >                    |
|-------------------------------------------|----------------------|
| 常规                                        |                      |
| 如果网络支持此功能,则可以获取自动排<br>络系统管理员处获得适当的 IP 设置。 | 彰派的 IP 设置。否则,你需要从网   |
| ○ 自动获得 IP 地址(O)                           |                      |
| ④ 使用下面的 IP 地址(S):                         |                      |
| IP 地址(I):                                 | 192 . 168 . 144 . 30 |
| 子网掩码(U):                                  | 255 . 255 . 255 . 0  |
| 默认网关(D):                                  | • • •                |
| ○ 自动获得 DNS 服务器地址(B)                       |                      |
| ● 使用下面的 DNS 服务器地址(E):                     |                      |
| 首选 DNS 服务器(P):                            | · · ·                |
| 备用 DNS 服务器(A):                            | •                    |
| □退出时验证设置(L)                               | 高级(V)                |
|                                           | · 神宁 · 即迷            |

5. Run SIYI QGC Windows software, go to "Comm Links – Video Settings", and select "RTSP Video Stream" for "Source", then enter the default RTSP addresses of SIYI gimbal camera, video stream will display. Gimbal motion and camera functions can be controlled by mouse in QGroundControl.

### 3.4.2 Gimbal Pitch and Yaw Rotation

While SIYI QGC Windows software is running,

Drag the mouse on screen can control gimbal rotation. Dragging the mouse left and right are yaw rotation, up and down are pitch rotation.

Double click the mouse on screen, gimbal will automatically center.

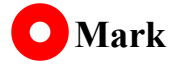

Drag the mouse on screen and hold it, gimbal will continue rotating unless there is a physical limit. Farther you hold it from the center of the screen, faster the gimbal rotates.

### 3.4.3 Zoom and Focus

While SIYI QGC Windows software is running,

Clicking "Zoom in" or "Zoom out" icon on can control the zoom camera, up to 180X hybrid zoom. Optical zoom from 1X to 30X, digital zoom from 30X to 180X. Clicking "Close Shot" or "Long Shot" icon, zoom camera focal length will change. Click on screen, zoom camera will focus automatically.

### 3.4.4 Take pictures and Record Video

While SIYI QGC Windows software is running,

Click "Photo" icon once on to take a picture. Click "Record" icon to start video recording. Click "Recording" icon to stop video recording.

# O Mark

Before taking a picture or recording video, it is necessary to insert SD card into gimbal camera.

# 3.5 Control SIYI Gimbal Camera by the Ardupilot Driver through UART

Gimbal camera's UART port connects to Ardupilot flight controller's UART port directly to communicate with the flight controller and to control gimbal rotation, gimbal functions, and camera functions.

# Preparation

🕽 📕 📕 📕 www.sivi.biz

It is necessary to prepare the tools, firmware, and software below before controlling gimbal camera in this way.

- Ardupilot Flight Controller (v4.3.1 and above firmware)
- ZT30 Optical Pod

# O Mark

Above products can be purchased from SIYI directly or from SIYI authorized dealers.

• SIYI Gimbal to Ardupilot Flight Controller UART Cable

# O Mark

Above tools should be made by customers.

Please refer to the below picture for pinouts and diagram.

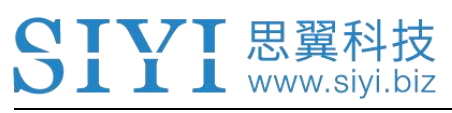

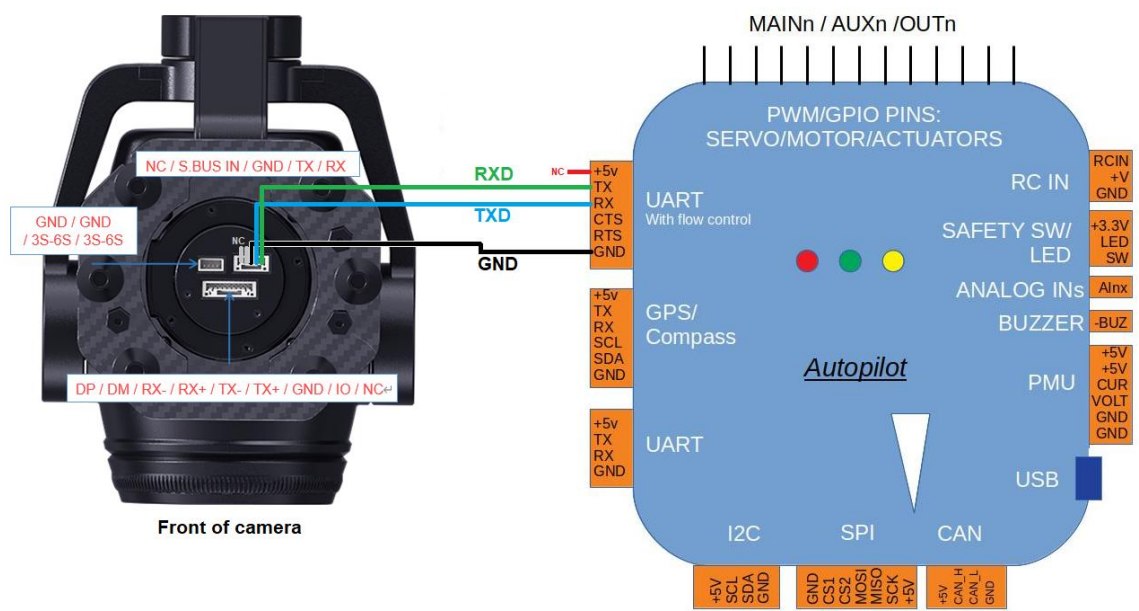

• SIYI QGC Windows Software

# O Mark

Above software can be downloaded from relevant product page on SIYI official website.

## Steps

- 1. Power SIYI gimbal camera and Ardupilot flight controller.
- 2. Connect gimbal camera's UART port to Ardupilot flight controller's UART port and make sure they are communicating with each other.
- 3. Run ground station and set the following parameters.

The params below assume the autopilot's telem2 port is used and the Camera1 control instance.

- SERIAL2\_PROTOCOL to 8 ("SToRM32 Gimbal Serial")
- SERIAL2\_BAUD to "115" for 115200 bps

#### MNT1 TYPE to "8" ("SIYI") and reboot the ardupilot

MNT1 PITCH MIN to -90 

📕 📕 www.siyi.biz

- MNT1 PITCH MAX to 25
- MNT1\_YAW\_MIN to -80
- MNT1 YAW MAX to 80
- MNT1 RC RATE to 90 (deg/s) to control speed of gimbal when using RC targetting
- CAN1 TYPE to 4 (Mount / SIYI) to allow control of the camera •
- RC6 OPTION = 213 ("Mount Pitch") to control the gimbal's pitch angle with 0 RC channel 6
- RC7 OPTION = 214 ("Mount Yaw") to control the gimbal's yaw angle with RC channel 7
- RC8 OPTION = 163 ("Mount Lock") to switch between "lock" and "follow" mode with RC channel 8

Optionally these auxiliary functions are also available

- RC9 OPTION = 166 ("Camera Record Video") to start/stop recording of video
- RC9 OPTION = 167 ("Camera Zoom") to zoom in and out •
- RC9 OPTION = 168 ("Camera Manual Focus") to adjust focus in and out

51

RC9 OPTION = 169 ("Camera Auto Focus") to trigger auto focus

# **4 VIDEO OUTPUT**

ZT30 four-sensor optical pod output video through Ethernet port. Working with SIYI FPV app, the video stream can be multiple types like single image, split image, main and sub window image. All three cameras in ZT30 can output simultaneously.

# 4.1 Single Camera & Single Image

Single Camera & Single Image means that SIYI FPV app shows only one camera video stream in the main window. The suggested setup is below.

- 1. Assign a camera from zoom camera, wide angle camera, thermal camera for the main stream according to your requirement.
- 2. Ignore the sub stream.
- 3. Choose "SIYI Camera 1 Main Stream" for Video 1 in IP addresses settings.

# 4.2 Dual Camera & Split Image

Dual Camera & Split Image means that SIYI FPV app shows the split image from two cameras in the main window. The suggested setup is below.

- Assign the split image type from zoom & thermal, wide angle & thermal, zoom
   & wide angle for the main stream according to your requirement.
- 2. Ignore the sub stream.

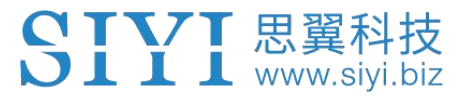

3. Choose "SIYI Camera 1 Main Stream" for Video 1 in IP addresses settings.

# 4.3 Dual Camera & Main / Sub Window Image

Dual Camera & Main / Sub Window Image means that SIYI FPV app shows the video streams from two cameras in both the main window and the sub window. The suggested setup is below.

- 1. Assign a camera from zoom camera, wide angle camera, thermal camera for the main stream according to your requirement.
- 2. Assign another camera for the sub stream.
- 3. Choose "SIYI Camera 1 Main Stream" for Video 1 in IP addresses settings.
- 4. Choose "SIYI Camera 2 Sub Stream" for Video 2.

# 4.4 Triple Camera & Split Image & Main / Sub Window

Triple Camera & Split Image & Main / Sub Window means that SIYI FPV app shows the video streams from three cameras in both the main window and the sub window. The suggested setup is below.

- Assign the split image type from zoom & thermal, wide angle & thermal, zoom
   & wide angle for the main stream according to your requirement.
- 2. Assign another camera for the sub stream.
- 3. Choose "SIYI Camera 1 Main Stream" for Video 1 in IP addresses settings.
- 4. Choose "SIYI Camera 2 Sub Stream" for Video 2.

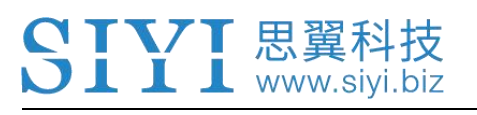

# O Mark

The video output settings in the above chapters are based on camera IP addresses "192.168.144.25" which is "SIYI Camera 1". When the camera IP addresses is "192.168.144.26", the relevant settings should be "SIYI Camera 2".

# 4.5 Output Video Stream to SIYI Handheld Ground Station

Gimbal camera can connect to the air unit directly, then video will be displayed in SIYI FPV app or SIYI QGC app or other app that are compatible with SIYI link and SIYI gimbal camera when the air unit is communicating with the ground station. Please refer to chapter 3.1 of this manual for more detail.

# 4.6 Output Video Stream to Android Device through HM30 Full HD Image Transmission System

Gimbal camera connects to HM30 air unit directly, then video will be displayed in SIYI FPV app or SIYI QGC app or other app that are compatible with SIYI link and SIYI gimbal camera when the air unit is communicating with the ground unit.

### Preparation

It is necessary to prepare the tools, firmware, and software below before outputting video stream in this way.

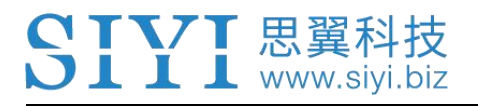

- HM30 Full HD Image Transmission System
- ZT30 Four-Sensor Optical Pod

# O Mark

Above products can be purchased from SIYI directly or from SIYI authorized dealers.

• SIYI Gimbal to Link Cable

# 🖸 Mark

Above tools come with product package.

- SIYI FPV App (v2.5.12.572 or latest version)
- SIYI QGC App

# 🖸 Mark

Above software can be downloaded from relevant product page on SIYI official website.

# SIYI FPV App Steps

- 1. Power air unit and bind it with ground unit.
- 2. Use SIYI Gimbal to SIYI Link Cable to connect the air unit's Ethernet port with the gimbal quick release board's Ethernet port.

- 3. Update SIYI FPV app to the latest.
- 4. Run SIYI FPV app, go to "Settings" and select the relevant SIYI camera type with main / sub stream, video stream will display. Gimbal motion and camera functions can be controlled by app touchscreen.

# SIYI QGC App Steps

- 1. Power air unit and bind it with ground unit.
- 2. Use SIYI Gimbal to SIYI Link Cable to connect the air unit's Ethernet port with the gimbal quick release board's Ethernet port.
- 3. Run SIYI QGC app, go to "Comm Links Video Settings", and select "RTSP Video Stream" for "Source", then enter the default RTSP addresses of SIYI gimbal camera, video stream will display. Gimbal motion and camera functions can be controlled by ground station touchscreen.

# 4.7 Output Video Stream to Windows Device through HM30 Full HD Image Transmission System

Gimbal camera connects to HM30 air unit directly, then video will be displayed in SIYI QGC Windows software when the air unit is communicating with the ground unit.

Please refer to chapter 3.4 of this manual for details.

# 4.8 Output Video to Windows Device Directly

Gimbal camera connects to Windows device directly, then video will be displayed in SIYI QGC Windows software.

## Preparation

It is necessary to prepare the tools, firmware, and software below before outputting video stream in this way.

• ZT30 Four-Sensor Optical Pod

# O Mark

Above products can be purchased from SIYI directly or from SIYI authorized dealers.

• SIYI Gimbal Ethernet to RJ45 Cable

# O Mark

Above tools come with product package.

• SIYI QGC Windows Software

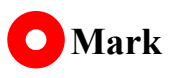

Above software can be downloaded from relevant product page on SIYI official website.

# SIYI 思翼科技 www.siyi.biz

# Steps

- 1. Power gimbal camera.
- Use SIYI Gimbal Ethernet to RJ45 Cable to connect the gimbal quick release board's Ethernet port to Windows device's RJ45 port. If your computer does not come with RJ45 port, it is suggested to use an RJ45 to USB converter.
- Modify the computer's Ethernet settings to have the same gateway with SIYI link and avoid IP addresses conflict.

For example, let's assign "192.168.144.30" for the computer IP addresses.

| 为化                               |                                 |
|----------------------------------|---------------------------------|
| 如果网络支持此功能,则可以<br>格系统管理员处获得适当的 IF | 获取自动指派的 IP 设置。否则,你需要从网<br>> 设置。 |
| ○ 自动获得 IP 地址(O)                  |                                 |
| 使用下面的 IP 地址(S):                  |                                 |
| IP 地址(I):                        | 192 . 168 . 144 . 30            |
| 子网掩码(U):                         | 255.255.0                       |
| 默认网关(D):                         |                                 |
| ○ 自动获得 DNS 服务器地                  | 址(B)                            |
| ●使用下面的 DNS 服务器                   | 地址(E):                          |
| 首选 DNS 服务器(P):                   |                                 |
| 备用 DNS 服务器(A):                   | • • •                           |
| □ 退出时验证设置(L)                     | 高级(V)                           |

4. Run SIYI QGC Windows software, go to "Comm Links – Video Settings", and select "RTSP Video Stream" for "Source", then enter the default RTSP addresses of SIYI gimbal camera, video stream will display. Gimbal motion and camera functions can be controlled by mouse in QGroundControl.

# 4.9 Output Video to Third-Party Link

SIYI gimbal camera can output video to any third-party link which provides Ethernet port and is compatible with RTSP video stream.

In this way, it is necessary to prepare a customized video cable for connection between SIYI gimbal camera and the third-party link.

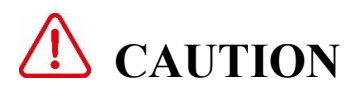

SIYI gimbal camera Ethernet port's "RX-" pinout should connect to the third-party link Ethernet port's "RX-" pinout, and "RX+" pinout to "RX+" pinout. Do not cross the pinouts, otherwise it will cause damage to the device.

### Steps

- 1. Power the air unit of the third-party link and bind it with the ground unit.
- 2. Use the video cable to connect SIYI gimbal camera's Ethernet port and the third-party link's Ethernet port.
- 3. Open RTSP video player and input SIYI gimbal camera's default RTSP addresses, if connection is successful, video will display normally.

# O Mark

SIYI QGC Android app and Windows software support video display from third-party links as well.

# 4.10 Solutions to No Image

If gimbal camera failed to output video or the video cannot be displayed properly, please follow the steps below for trouble shooting.

- 1. Confirm if the link's ground unit is communicating with the air unit and if the camera is connected to the air unit.
- 2. Check Camera IP addresses and RTSP addresses.
- 3. If you are using SIYI FPV app, check the connection status, app version, video stream settings.
- 4. If you are using SIYI handheld ground stations, check the Ethernet switch in Android system.
- 5. Please double check if the gimbal camera's IP addresses was modified accidentally.

If video still does not show up, please follow the steps below and make a deep investigation according to the video output mode, the video display device, and the application / software you are using.

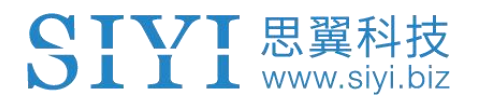

# 4.10.1 Video Output to Android Device

1. Input SIYI gimbal's default IP addresses "192.168.144.25" in the "Ping Tools" app and check if the network communication is successful. If the tool responds, then check if the RTSP address in the application / software is correct.

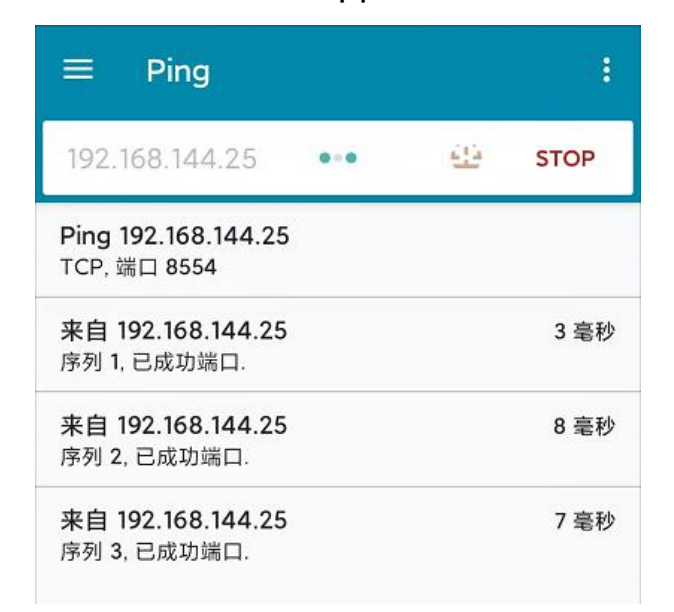

## Successful Network Communication

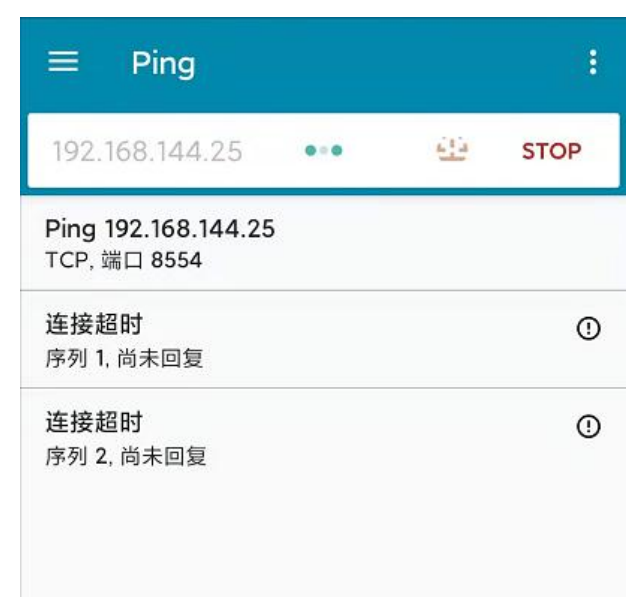

## Network Communication Failed

2. If the network communication is failed, then check the communication between the link's ground unit and the air unit. If the communication is good, then check

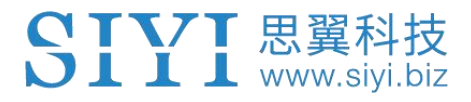

if the video cable between the camera and the link's air unit is good, and if the voltage input is in normal range.

## 4.10.2 Video Output to Windows Device

1. Use the "Win + R" key combo to wake up the "Run" program and input the command "cmd".

| 管理员: C:\Windows\system32\cmd.exe                                                                                                    |
|----------------------------------------------------------------------------------------------------|
| Microsoft Windows [版本 10.0.19042.804]<br>(c) 2020 Microsoft Corporation. 保留所有权利。                                                                                                    |
| C:\Users\Administrator>ping 192.168.144                                                                                                    |
| 正在 Ping 192.168.0.144 具有 32 字节的数据:<br>Control-C<br>~C<br>C:\Users\Administrator>ping 192.168.144.25                                                                                                    |
| 正在 Ping 192.168.144.25 具有 32 字节的数据:<br>来自 192.168.144.25 的回复: 字节=32 时间=9ms TTL=64<br>来自 192.168.144.25 的回复: 字节=32 时间=3ms TTL=64<br>来自 192.168.144.25 的回复: 字节=32 时间=4ms TTL=64<br>来自 192.168.144.25 的回复: 字节=32 时间=3ms TTL=64 |

Successful Network Communication

| 管理员: C:\Windows\system32\cmd.exe                                                         |
|------------------------------------------------------------------------------------------|
| 正在 Ping 192.168.144.25 具有 32 字节的数据:<br>Control-C<br>C                                    |
| C:\Users\Administrator>ping 192.168.144.25                                               |
| 正在 Ping 192.168.144.25 具有 32 字节的数据:<br>请求超时。<br>请求超时。<br>来白 162.169.144.152 的回复・无法访问目标主机 |
| 来自 192.168.144.153 的回复: 无法访问目标主机。                                                        |
| 192.168.144.25 的 Ping 统计信息:<br>数据包: 已发送 = 4, 已接收 = 2, 丢失 = 2 (50% 丢失),                   |
| C:\Users\Administrator>                                                                  |
|                                                                                          |
|                                                                                          |
|                                                                                          |

Network Communication Failed

# SIYI 思翼科技 www.siyi.biz

- 2. Input SIYI gimbal camera's default IP addresses "192.168.144.25" and press the "Enter" key to check if the communication is successful. If it is, please check the RTSP addresses in the software or try to switch to another software.
- 3. If the network didn't connect, then check the communication between the link's ground unit and the air unit. If the communication is successful, then check if the video cable between the camera and the link's air unit is good, and if the voltage input is in normal range.

# O Mark

If you have done all trouble shooting by following the steps above and still didn't solve the problem, then please contact your dealer, or contact SIYI Support directly.

# 4.11 Common IP Addresses

SIYI Optical Pod / Gimbal Camera's Default IP Addresses: 192.168.144.25

(NEW) SIYI Optical Pod / Gimbal Camera's Default RTSP Addresses:

- Main Stream: rtsp://192.168.144.25:8554/video1
- Sub Stream: rtsp://192.168.144.25:8554/video2

(NEW) SIYI FPV App's Private Video Stream Protocol's Addresses:

- SIYI Camera 1 Main Stream: 192.168.144.25: 37256
- SIYI Camera 1 Sub Stream: 192.168.144.25: 37255
- SIYI Camera 2 Main Stream: 192.168.144.26: 37256
- SIYI Camera 2 Sub Stream: 192.168.144.26: 37255

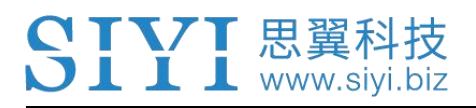

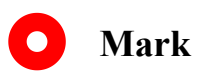

SIYI cameras released after ZT30 (including ZT30) start to use the new addresses.

# **5 SIYI FPV APP**

SIYI FPV is an Android application developed by SIYI to configure many SIYI products for video display, camera stream settings, and communication link status monitoring.

# Mark

This chapter is edited based on SIYI FPV App v2.5.12.572.

SIYI FPV App can be download from the relevant product pages on SIYI official website.

SIYI FPV App compatible SIYI devices.

- ZT30 Four-Sensor Optical Pod
- ZR30 4K AI 180X Hybrid Zoom Optical Pod
- A2 mini Ultra-Wide-Angle FPV Gimbal
- MK32 / MK32E Enterprise Handheld Ground Station
- A8 mini Al Zoom Gimbal Camera
- ZR10 2K 30X Hybrid Zoom Optical Pod
- R1M HD Recording FPV Camera
- Air Unit HDMI Input Converter
- HM30 Full HD Image Transmission System
- MK15 / MK15E Mini Handheld Ground Station

65

# SIYI FPV App OSD Information Definition

| SIYI     | 8KM FPV Low Latency Fligh<br>Wireless Flight Mode | ₽ <b>Mode\5</b> m: Hardwa<br>FC Alert M | re sa <b>Connected</b><br>Message<br>FPV Status | ₩186     | -39dBm RC RS<br>RF Link Status                                  | SI: 102           |                       | • • •<br>Settings |
|----------|---------------------------------------------------|-----------------------------------------|-------------------------------------------------|----------|-----------------------------------------------------------------|-------------------|-----------------------|-------------------|
|          |                                                   |                                         | 146 °<br>Head Angle                             |          |                                                                 |                   |                       |                   |
|          |                                                   |                                         |                                                 |          |                                                                 |                   |                       |                   |
|          |                                                   |                                         |                                                 |          |                                                                 |                   |                       | 0.0 m/s           |
| 0.3 m/s  | S Ground Speed                                    |                                         | >                                               |          |                                                                 |                   | Longitude             |                   |
| 0.0 111/ |                                                   |                                         | RTH Direction                                   |          |                                                                 |                   | Latitude              |                   |
|          |                                                   |                                         | Horizontal Ba                                   | r        |                                                                 |                   |                       |                   |
| Cu       |                                                   |                                         |                                                 |          |                                                                 |                   |                       |                   |
| Ba<br>Vo | ttery Percent<br>Itage<br>5A Used Air             | rspeed Throttle                         | Flight Mode<br>Disarmed                         | *Positio | oning Accuracy<br>by Meter<br>e RTH Flight<br>Distance Distance | Flight To<br>Time | FC<br>emperature<br>A | lltitude          |
| 10<br>25 | 00% Battery Capacity 0.<br>5.3V 7 26.0mAh         | 0 m/s 0<br>(?) Throttle                 | Altitude Hold<br>%                              | 0        | 0.0m 0.0m<br>渣 /¦\                                              | 05:03             | 33.8°-                | 0.3m              |

## **SIYI FPV Camera Function Icon Definition**

| SIYI | 8KM FPV Low Latency Flight Mode 5 | Connected | <b>Y</b> ill 71 | -50dBm | RC RSSI: 100 | ♀ 12KB   | • • •      |
|------|-----------------------------------|-----------|-----------------|--------|--------------|----------|------------|
|      |                                   |           |                 |        |              | Ranging  |            |
|      |                                   |           |                 |        | Scre         | en Lock  | Ŀ          |
|      |                                   |           |                 |        |              | Photo    | $\bigcirc$ |
|      |                                   |           |                 |        |              | Record   |            |
|      |                                   |           |                 |        |              | Zoom In  | Ð          |
|      |                                   |           |                 |        | Z            | oom Out  | Q          |
|      |                                   |           |                 |        | Clo          | ose Shot | ₹D}        |
|      |                                   |           |                 |        | Lo           | ong Shot | $\sim$     |
## 5.1 Settings

In "Settings" page, you can select camera type with stream type, select or input video stream IP addresses, custom app interface, and switch video decoding type.

| SIYI 8KM PPV L | <b>Ö</b>        | SETTINGS                      |  |  |
|----------------|-----------------|-------------------------------|--|--|
|                | MUM             | Camera IP                     |  |  |
|                |                 | A SIYI Camera 1 Main          |  |  |
|                | $\odot$ $\odot$ | B SIYI Camera 1 Sub           |  |  |
|                | ര്              |                               |  |  |
|                |                 | Cross Sight 🧼 Map 🔵 OSD Color |  |  |
|                | •••             | Decode Type Hardware Software |  |  |
|                |                 |                               |  |  |

### **About Settings**

Camera IP: Select between SIYI Camera 1 and SIYI Camera 2, between main stream and sub stream, select or input video stream RTSP addresses, disable image, or rotate the relevant image in 180 degrees.

Cross Sight: Enable / disable a cross sight in the center of the image.

Map: Enable / disable the map box over the left-bottom corner of the image.

OSD Color: Custom the color of all OSD information.

Decoding Type: Switch between "Hardware Decoding" and "Software Decoding". Please refer to your camera and your device to display video for the best decoding type.

### 5.2 Link Status

**DIII** www.siyi.biz

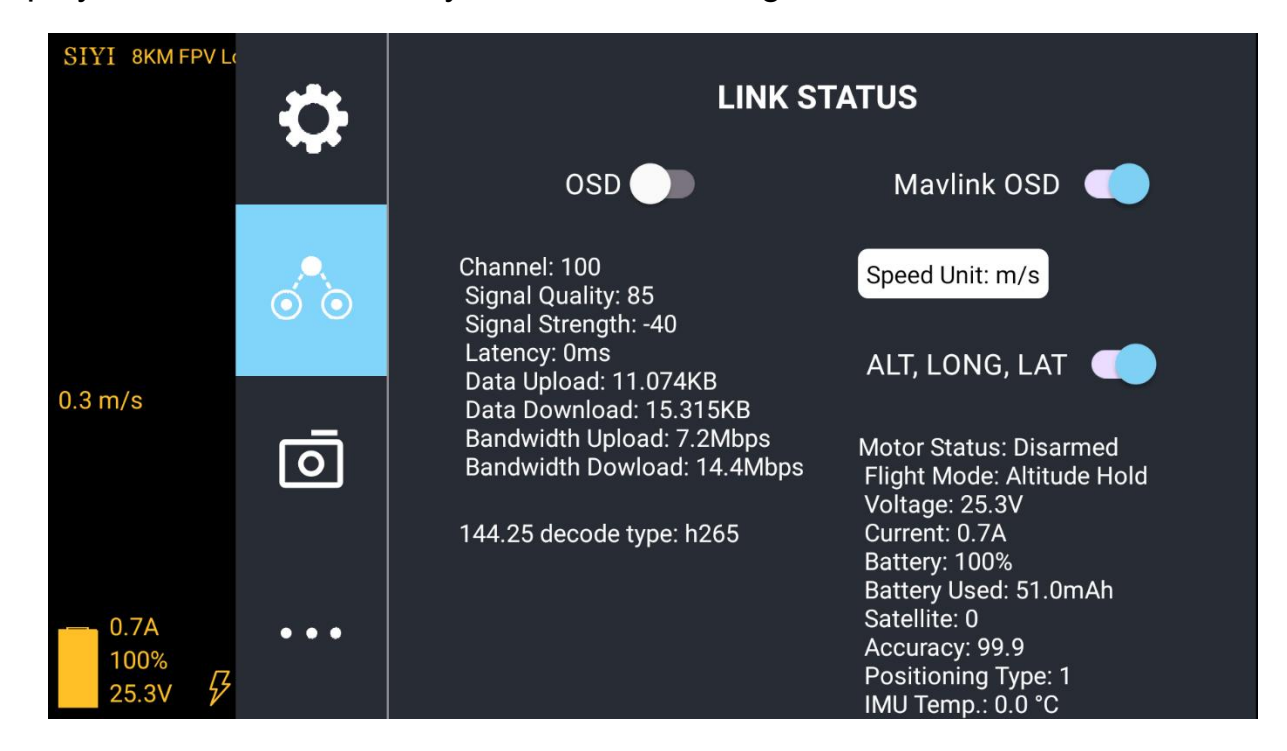

Display the link status directly over the FPV image.

#### **About Link Status**

OSD: Enable / disable standard OSD information.

Mavlink OSD: Enable / disable Mavlink OSD information.

Speed Unit: Switch speed unit between meter per seconds and kilometer per hour.

Longitude and Latitude: Enable / disable information.

### 5.3 Gimbal Camera

www.sivi.biz

| Configure the abundant functions of SIYI o  | potical pod and gimbal camera. |
|---------------------------------------------|--------------------------------|
| ooringaro are abarraant fanotorio of office | priori pou ana gimbar oamora.  |

| SIYI 8KMFPVL | ¢     | ZT30 SiGuang Pod                            |
|--------------|-------|---------------------------------------------|
|              |       | Boot Record 🔵 Al track 🔵                    |
|              |       | Global thermometric 🕥 Thermal link Zoom 🔵   |
|              | ÓÒ    | Main                                        |
|              |       | Work mode Zoom                              |
| Ge .         | Ō     | Video Resolution: 💿 HD 🔿 FHD                |
|              |       | Record Resolution: O 720p O 1080p O 2K O 4K |
| M. Startes   |       | Sub                                         |
| Ballio .     | • • • | Work mode Wide Angle                        |
| M            | 0     | Video Resolution: 💿 HD 🔿 FHD                |
|              |       |                                             |
|              |       | Motion Mode: O Lock O Follow O FPV          |
| No.          | • • • | Camera Firmware version: v0.1.3             |
| Mall Street  |       | Gimbal Firmware version: v0.1.5             |

#### **About Gimbal Camera**

Boot Record: Enable / disable automatic video recording by SD card as soon as gimbal camera is powered.

AI Tracking: Enable / disable the AI identification and tracking feature in the zoom camera. Full Screen Thermometric: Enable / disable the full screen temperature measurement feature in the thermal imaging camera.

Synchronized Zoom: Enable / disable that the thermal camera zooms synchronously with

the zoom camera.

Main / Sub Stream: Configure the main stream and the sub stream separately for their camera source and parameters.

Image Mode: Select the video stream's image type and camera source. Single image or split image. Zoom camera, wide angle camera, or thermal imaging camera.

Stream Resolution: Decide to switch the output resolution of the current video stream or not according to camera source. Max output resolution is Ultra HD (1080p).

Record Resolution: Decide to switch the recording resolution or not according to camera source. Max record resolution is 4K.

Gimbal Working Mode: Switch gimbal working mode among Lock Mode, Follow Mode, and FPV Mode.

- Lock Mode: Horizontally, gimbal does not follow when aircraft rotates.
- Follow Mode: Horizontally, gimbal follows when aircraft rotates.
- FPV Mode: Gimbal rotates simultaneously as aircraft rolls to get FPV view, and output images with enhanced stability.

Camera Firmware Version: Display current camera firmware version.

Gimbal Firmware Version: Display current gimbal firmware version.

Zoom Firmware Version: Display current gimbal firmware version.

## 5.4 About SIYI FPV

Displays the software version of SIYI FPV and common contact information of

SIYI Technology.

| SIYI 8KM FPV LA | 8    |             | ABOUT |                     |
|-----------------|------|-------------|-------|---------------------|
|                 | **   | App Version |       | V2.5.12.571.f1b5137 |
|                 |      | Email       |       | support@siyi.biz    |
|                 |      | TEL         |       | 400 838 2918        |
| 4               | Ō    | Website     |       | www.siyi.biz        |
|                 | •••• | Facebook    |       |                     |

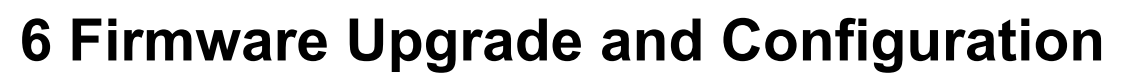

SIYI PC Assistant is a Windows software developed by SIYI to configure many SIYI products for configuration, firmware update, and calibration.

# O Mark

SIVI 思翼科技 www.siyi.biz

The manual is edited based on SIYI PC Assistant v1.3.4.

### 6.1 Gimbal / Zoom Firmware Update

SIYI gimbal camera connects to SIYI PC Assistant for gimbal firmware and zoom firmware update.

# O Mark

Zoom firmware update is only available for zoom gimbal cameras only.

Before upgrading, it is necessary to prepare the tools, software, and firmware below.

- SIYI PC Assistant (v1.3.4 or latest version)
- Gimbal Firmware

#### • Zoom Firmware

# O Mark

Above software and firmware can be downloaded from relevant product page on SIYI official website.

• Cable (USB-C to USB-A)

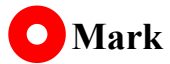

Customers should prepare the above tools.

### Firmware Upgrade Steps

- 1. Install "SIYI PC Assistant" on your Windows device.
- 2. Use the USB-C to USB-A cable to connect Windows device's USB-A port to gimbal camera's USB-C port.
- 3. Run "SIYI PC Assistant" and switch to "Upload" page to check gimbal camera's current firmware version.

| и    | lardware ID | SN                   | Boot program | Firmware | U           | pgrade  |
|------|-------------|----------------------|--------------|----------|-------------|---------|
| mbal | 7402246555  | 35424242<br>00000000 | 0. 1. 1      | 0.1.6    | getfilename | upgrade |
| OOM  | 7900037232  | 43333138<br>39313730 | 0.1.0        | 0.1.5    | getfilename | upgrade |
|      |             |                      |              |          |             |         |

4. If the firmware is not latest, then click the "Select File" button in the "Gimbal" to import the latest firmware. And click "Upgrade" and wait till it is "100%" finished.

# O Mark

Before updating any firmware, gimbal camera should be powered.

It is the same process for both gimbal firmware and zoom firmware.

### 6.2 Camera Firmware Update

The camera firmware of SIYI gimbal camera should be upgraded by SD card.

Before upgrading, it is necessary to prepare the tools, software, and firmware below.

• Micro-SD Card (Class10, FAT32)

# O Mark

Customers should prepare the above tools.

Camera Firmware

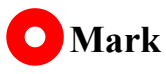

Above software and firmware can be downloaded from relevant product page on SIYI official website.

### Firmware Upgrade Steps

1. Save camera firmware's ".bin" file to the SD card's root directory and do not change the file name.

| ~         ^<br>名称       | 修改日期            | 类型     | 大小        |
|-------------------------|-----------------|--------|-----------|
| SIYI_ZT30_UpgradeSD.bin | 2023/5/16 11:03 | BIN 文件 | 28,037 KB |
|                         |                 |        |           |
|                         |                 |        |           |

- 2. Restart gimbal camera and wait for 3 to 5 minutes. Camera firmware will be flashed automatically.
- 3. Run SIYI FPV app or SIYI PC Assistant software to check if camera firmware is updated successfully.

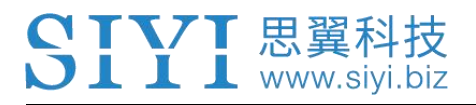

### 6.3 Gimbal Camera Configuration

SIYI gimbal camera can be connected to SIYI PC Assistant for channel settings

and camera settings.

| SIYI                                                                                                    |                                                                                                    |                                                                                                    | English                                                                                                    | · · · ×                       |
|----------------------------------------------------------------------------------------------------|----------------------------------------------------------------------------------------------------|----------------------------------------------------------------------------------------------------|----------------------------------------------------------------------------------------------------|-------------------------------|
| Setting upload                                                                                                    | gimbal config                                                                                      |                                                                                                    |                                                                                                    |                               |
| CH Config<br>Auto Focus 8 •<br>Zoom 12 •<br>Manual Focus 13 •<br>Yaw 4 •<br>Pitch 7 •<br>Auto Center - •<br>Photo 10 •<br>Record 11 •<br>Motion Mode 6 •<br>Turn Down 14 •     |                                                                                                    | Camera C<br>IP Config<br>Gateway Config<br>Work Mode Of Gimbal<br>Main stream<br>Sub stream<br>Rec stream resolution<br>Zoom Mode<br>1 imaging zoom linkage<br>Auto recording | onfig FW VER:<br>192.168.144.25<br>192.168.144.1<br>Follow *<br>ZOOM&Thermal *<br>Wide Angle *<br>ZOOM&Thermal *<br>Normal *<br>Close * | 0.1.5<br>HD *<br>HD *<br>HD * |
| IMU caliration <u>Restore default</u><br>Gyroscope(degree/s)<br>-0.0 0.0 -0.0 0.0<br>X Y Z Mod<br>Acceleration(g)<br>0.00 -0.00 -1.00 1.00<br>X Y Z Mod<br>Check JMU Calibrate | DMU thermostat<br>DMU thermostat<br>DMU Temp:60.00 °C<br>Con Temp:60.00 °C<br>Ambient Temp:25.0 °C | ACC Calibration Restord<br>ACC Calibrate<br>TOP:<br>Next<br>Cancel Bottom:                                                                                                    | e default config<br>Left: ② Front:<br>Right: ② Back:                                                                                    | ⊘<br>⊘<br>v1. 3. 4 upgrade    |

### 6.3.1 Channel Configuration

The "Channel Config" menu under "Gimbal Config" menu can assign the below gimbal camera functions to up to 16 channels and an idle channel (disabled).

#### **Gimbal Functions and Description**

• Auto Focus: Control zoom camera for automatic focus.

- Zoom: Control camera for optical zoom and digital zoom.
- Manual Focus: Adjust zoom camera focal length for manual focus.
- Yaw: Control gimbal rotation on yaw axis.
- Pitch: Control gimbal rotation on pitch axis.
- Auto Center: Control gimbal to reset to initial position. Coordinates (0, 0).
- Photo: Control camera to take a picture.
- Record: Enable / disable video recording.
- Motion Mode: Switch gimbal working mode (follow mode, lock mode, FPV mode).
- Auto Down: Control gimbal pitch axis to point downward vertically. Coordinates (0, -90).
- Image Mode: Select the video stream's image type and camera source. Single image or split image. Zoom camera, wide angle camera, or thermal imaging camera. Max three switches to be assigned for different image mode.

| high           |               |          |              |             |              |         |
|----------------|---------------|----------|--------------|-------------|--------------|---------|
| Stitching mode | (Main stream: | zoom and | wide-angle,  | Sub stream  | : thermal im | aging - |
| MID            |               |          |              |             |              |         |
| Stitching mode | (Main stream: | wide-ang | le and therm | al imaging, | Sub stream:  | zoom =  |
| TOM            |               |          |              |             |              |         |
| Stitching mode | (Main stream: | zoom and | thermal imag | ging, Sub s | tream: wide- | angle * |
| 1              |               |          | Sarra        |             |              |         |

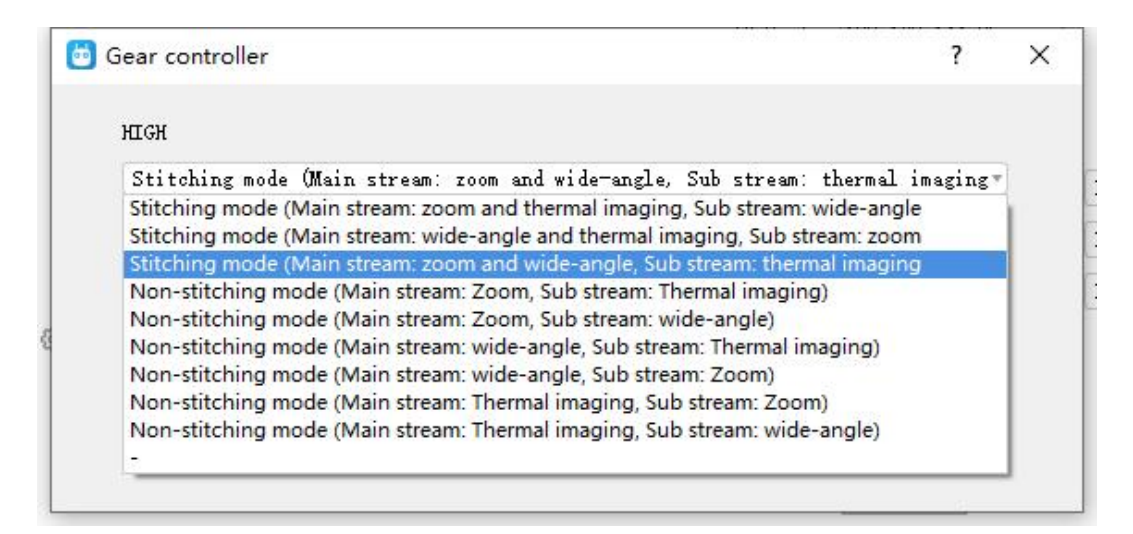

#### 6.3.2 Camera Configuration

The "Gimbal Config" menu also supports abundant and core features of SIYI gimbal camera, such as, checking camera firmware version, modifying camera IP addresses, selecting camera source for main / sub stream and video recording, switching camera resolution or zoom mode, enabling / disabling thermal camera's synchronized zoom, enabling / disabling boot recording.

#### **About Camera Configuration**

- IP Config: Modify camera IP addresses.
- Gateway Config: Modify camera gateway.
- Gimbal Working Mode: Switch gimbal working mode (follow mode, lock mode, FPV mode)
- Main Stream: Select camera source and switch output resolution for the main stream.
- Sub Stream: Select camera source and switch output resolution for the sub stream.
- Record Resolution: Select camera source and switch video resolution for recording.
- Zoom Mode: Switch zoom camera's zoom mode (normal, absolute zoom).
- Boot Record: Enable / disable automatic video recording by TF card as soon as gimbal camera is powered.

### 6.3.3 Gimbal Calibration

The "Gimbal Calibration" can help users do IMU calibration, IMU Constant temperature calibration, and accelerator hexahedral calibration.

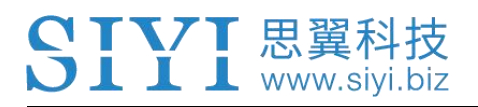

### **IMU** Calibration

IMU calibration can keep the inertial measuring unit's accuracy and reliability.

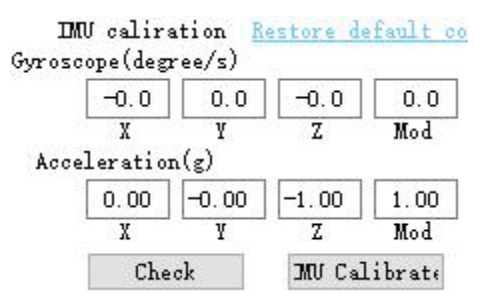

### Steps

 Click "Check", gimbal camera will power off automatically. Meanwhile, please follow the message box and place the gimbal camera on a flat surface and make sure that the IMU is static. Do not touch or vibrate the gimbal camera. Then go for "Start Checking".

|                              | x                                           |
|------------------------------|---------------------------------------------|
| lat surface for testing.Do n | ot touch or                                 |
| Begin check                  | Cancel                                      |
|                              | lat surface for testing.Do n<br>Begin check |

2. The PC assistant start to check IMU status automatically to determine if the gimbal should be calibrated.

| IM<br>Gyrosc | U calira<br>ope(degn | ation 🖪<br>ree/s) | estore de | efault o |
|--------------|----------------------|-------------------|-----------|----------|
|              | 0.0                  | -0.0              | -0.0      | 0.0      |
|              | X                    | Y                 | Z         | Mod      |
| Acce         | leration             | n(g)              |           |          |
|              | -0.17                | 0.69              | -0.70     | 1.00     |
|              | X                    | Y                 | Z         | Mod      |
|              | Check                | ing               | Calib     | orate    |

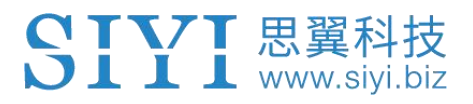

- 3. If IMU is working normally, there will be a message box to indicate "not necessary to calibrate".
- 4. If IMU is not working normally, there will be a message box to indicate "calibration is necessary".

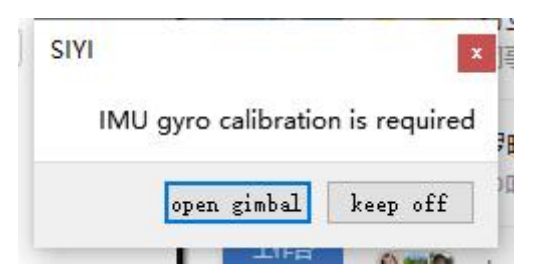

- 5. Click "Start Gimbal" and "Calibrate".
- 6. The message box will say again "please follow the message box and place the gimbal camera on a flat surface and make sure that the IMU is static. Do not touch or vibrate the gimbal camera".

| ıt      | SIYI                                                                                         | ×                                               |
|---------|----------------------------------------------------------------------------------------------|-------------------------------------------------|
| M<br>Jk | Gimbal control has been turned off.Please place the Gimbal touch or shake during calibration | camera on a flat surface for calibration.Do not |
| a       | Begin calibration Do not calibrate but keep gimbal control o                                 | ff Do not calibrate but restart gimbal control  |
|         | Save                                                                                         | ◎ ● □ □ □ □ □ □ □ □ □ □ □ □ □ □ □ □ □ □         |

7. IMU calibration menu will display "calibrating".

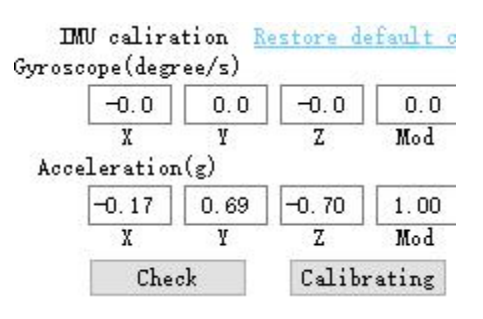

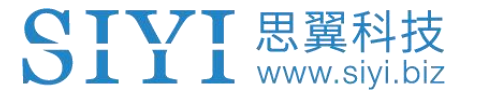

8. After a few seconds, IMU calibration will be finished.

#### **IMU Constant Temperature Calibration**

Specially designed for using gimbals in scenarios with big difference in temperature to avoid the situation that gimbal behaves abnormally because IMU cannot reach constant temperature normally and fast when the environment temperature is far from IMU constant temperature.

| IMV thermostat 🛛 🕜     |
|------------------------|
| IMV Temp:59.98 °C      |
| Con Temp:60.00 °C      |
| Ambient Temp:25.0 °C 🖨 |

Before calibration, please input the environment temperature of your operating field, the software will start to calculate the target IMU constant temperature so that IMU can reach the temperature fast after powering on gimbal camera. The software is showing IMU temperature in real-time.

### Accelerator Hexahedral Calibration

Accelerator hexahedral calibration can calibrate the accelerator's sensitivity, zero bias, and inter axis error, etc. During calibration, the gimbal should be placed in all hexahedrons to record accelerator's output value on each orientation and build

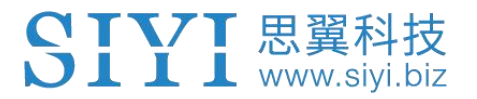

the error model. Hexahedral calibration can keep the accelerator's accuracy and

reliability.

| ACC Calibra  | tion <u>Re</u> | store   | default | conf    | ig        |         |
|--------------|----------------|---------|---------|---------|-----------|---------|
| CC Calibrate | TOP            | 0       | T £4.   | 0       | Frant     | 0       |
| Next         | 101.           | Q       | Leit.   | S       | "FF OILL" | 0       |
| Cancel       | Bottom:        | $\odot$ | Right:  | $\odot$ | Back:     | $\odot$ |

# 7 After-sale Service

If there were any questions or problems using SIYI Technology's product, you can always try to send an email to SIYI Official A/S Center (support@siyi.biz) or consult your sales representative or dealer for answers or solutions.

### 7.1 Repair Service

If your purchased SIYI products cannot work properly, please contact SIYI Official A/S Center for consulting.

Usually there are two situations for acquiring repair service.

- Product Defect
- Product Damage

SIYI products under the two situations can be sent back to SIYI for repairing. Defect products with valid warranty can be repaired for free. Defect products without valid warranty or damaged products should be charged of repair fees after repairing. Please refer to SIYI's Official A/S Quotation for detail.

### 7.2 Warranty

SIYI Technology guarantees that, subject to the following conditions, Return & Refund Service, Replacement Service, and Warranty Repair Service can be requested. Please contact SIYI directly (support@siyi.biz or your sales representative) or authorized SIYI dealer for more detail.

### 7.2.1 7-Day Return & Refund

You can request Return & Refund Service:

Within seven (7) days of receiving a product if the product has no manufacturing defect, has not been activated and is still in new or like-new condition.

Within seven (7) days of receiving a product if the product has a manufacturing defect.

Return & Refund Service will not be provided where:

It is requested beyond seven (7) calendar days of receiving a product.

A product sent to SIYI for Return & Refund Service does not include all original accessories, attachments or packaging, or any item is not in new or like-new condition, i.e., with cracks, dents, or scratches.

A legal proof of purchase, receipt or invoice is not provided or is reasonably believed to have been forged or tampered with.

Any fault or damage of the product is caused by unauthorized use or modification of the product, including exposure to moisture, entry of foreign bodies (water, oil, sand, etc.) or improper installation or operation.

Product labels, serial numbers, waterproof marks, etc. show signs of tampering or alteration.

Damage is caused to the product by uncontrollable external factors, including fire, floods, high winds, or lightning strikes.

A product is not delivered to SIYI within seven (7) calendar days after Return & Refund Service confirmation is sent from SIYI.

Other circumstances stated in this policy.

## 7.2.2 15-Day Replacement

You can request Replacement Service:

Within fifteen (15) calendar days of receiving the product if the product has sustained a substantial damage in transit, provided always that the damage proof issued by the carrier can be provided to SIYI.

Within fifteen (15) calendar days of receiving the product if the product does not match the original description of the product in one or more significant respects.

Within fifteen (15) calendar days of receiving the product if the product suffers performance failure.

Replacement Service will not be provided where:

Service is requested more than fifteen (15) calendars days after receiving a product.

Legal proof-of-purchase, receipts, or invoices are not provided, or are reasonably believed to have been forged or tampered with.

A product sent to SIYI for replacement does not include all original accessories, attachments, and packaging, or contains items damaged by user error.

A product is found to have no defects after all appropriate tests are conducted by SIYI.

Any fault or damage of the product is caused by unauthorized use or modification of the product, including exposure to moisture, entry of foreign bodies (water, oil, sand, etc.) or improper installation or operation.

Damage is caused by uncontrollable external factors, including fires, floods, high winds, or lightning strikes.

Received product has not been sent back to SIYI seven (7) calendar days after replacement confirmation from SIYI.

Proof of damage during transit issued by the carrier cannot be provided.

Other circumstances stated in this policy.

## 7.2.3 1-Year Warranty Repair

You can request warranty repair service:

If a product does not function as warranted during the warranty period, you may obtain after-sales service by contacting SIYI's service center. You will need to provide a valid proof-of-purchase, receipt, or order number for the warranty service.

Charges may apply for services not covered by this Limited Warranty. Please contact SIYI for information specific to your location.

Please note that the warranty service is only available in the respective SIYI service regions where you purchased your SIYI product.

Warranty Repair service will not be provided where:

Crashes or fire damage caused by non-manufacturing factors, including but not limited to pilot errors.

Damage caused by unauthorized modification, disassembly, or shell opening not in accordance with official instructions or manuals.

Damage caused by improper installation, in correct use, or operation not in accordance with official instructions or manuals.

Damage caused by non-authorized service provider.

Damage caused by unauthorized modification of circuits and mismatch or misuse of the battery and charger.

Damage caused by operation in bad weather (i.e., strong winds, rain, sand/dust storms, etc.)

Damage caused by operating the product in an environment with electromagnetic interference (i.e., in mining areas or close to radio transmission towers, high-voltage wires, substations, etc.)

Damage caused by operating the product in an environment suffering from interference from other wireless devices (i.e., transmitter, video-downlink, Wi-Fi signals, etc.)

Damage caused by reliability or compatibility issues when using unauthorized third-party parts.

Damage caused by operating the unit with a low-charged or defective battery.

89

Products or parts with an altered identification label or from which the identification

label has been removed.

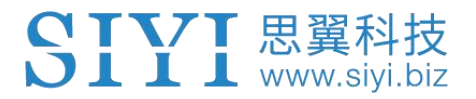

### SIYI Technology (Shenzhen) Co., Ltd

Business Inquiry: info@siyi.biz

Phone: +86 400 838 2918

A/S Center: support@siyi.biz